海蜘蛛 番茄系统 使用手册

海蜘蛛文档编写小组 <<u>docs@hi-spider.com</u>>

最后更新时间: 2015-02-27 14:15 星期五

版权 © 2005-2014 版权所有 武汉海蜘蛛网络科技有限公司 (Hi-Spider Network Technology Co., Ltd. All rights reserved) 摘要

本手册对海蜘蛛 番茄系统的功能特性、配置方法等进行了详细的说明

您可以访问 [这里] 获取本手册的最新版本;为了方便在本地离线阅读,您可以 下载pdf 🔽 (推荐使用Adobe Acrobat pro 7.0以上版本来打开)

如果您发现本手册有错误之处,或您有何建议,请与作者联系,感谢您的支持!

目录

I. 系统介绍

1. 系统介绍

<u>1.1. 产品概述</u> <u>1.2. 产品特性</u> 1.3. 版本区别

II. 路由快速入网配置

<u>2. 路由快速入网配置</u>

2.1. 路由硬件说明
2.2. 网络拓扑
2.3. 与路由连接配置
2.4. 入网配置

<u>III. 特色功能</u>

3. 特色功能

<u>3.1. 第三方认证</u>

<u>Ⅳ. 系统状态</u>

<u>4. 系统状态</u>

<u>V. 固件升级</u>

5. 固件升级

file:///C|/Documents%20and%20Settings/Administrator/%D7%C0%C3%E6/share/PDF/tomato/index.html[2015-2-27 14:49:32]

<u>VI. 无线连接方案</u>

6. 无线网络互联方案

<u>6.1. 无线客户端模式</u> <u>6.2. 无线网桥模式</u>

<u>6.3. AP+WDS模式</u>

<u>VII. VLAN配置方案</u>

7. VLAN配置隔离方案

▶ 3
▶ 3
▶ 3
▶ 3
▶ 3
▶ 3
▶ 3
▶ 3
▶ 4
▶ 4
▶ 4
▶ 4
▶ 4
▶ 4
▶ 4
▶ 4
▶ 4
▶ 4
▶ 4
▶ 4
▶ 4
▶ 4
▶ 4
▶ 4
▶ 4
▶ 4
▶ 4
▶ 4
▶ 4
▶ 4
▶ 4
▶ 4
▶ 4
▶ 4
▶ 4
▶ 4
▶ 4
▶ 4
▶ 4
▶ 4
▶ 4
▶ 4
▶ 4
▶ 4
▶ 4
▶ 4
▶ 4
▶ 4
▶ 4
▶ 4
▶ 4
▶ 4
▶ 4
▶ 4
▶ 4
▶ 4
▶ 4
▶ 4
▶ 4
▶ 4
▶ 4
▶ 4
▶ 4
▶ 4
▶ 4
▶ 4
▶ 4
▶ 4
▶ 4
▶ 4
▶ 4
▶ 4
▶ 4
▶ 4
▶ 4
▶ 4
▶ 4
▶ 4
▶ 4
▶ 4
▶ 4
▶ 4
▶ 4
▶ 4
▶ 4
▶ 4
▶ 4
▶ 4
▶ 4
▶ 4
▶ 4
▶ 4
▶ 4
▶ 4
▶ 4
▶ 4
▶ 4
▶ 4
▶ 4
▶ 4
▶ 4
▶ 4
▶ 4
▶ 4
▶ 4
▶ 4
▶ 4
▶ 4
▶ 4
▶ 4
▶ 4
▶ 4
▶ 4
▶ 4
▶ 4
▶ 4
▶ 4
▶ 4
▶ 4
▶ 4
▶ 4
▶ 4
▶ 4
▶ 4
▶ 4
▶ 4
▶ 4
▶ 4
▶ 4
▶ 4
▶ 4
▶ 4
▶ 4
▶ 4
▶ 4
▶ 4
▶ 4
▶ 4
▶ 4
▶ 4
▶ 4
▶ 4
▶ 4
▶ 4
▶ 4
▶ 4
▶ 4
▶ 4
▶ 4
▶ 4
▶ 4
▶ 4
▶ 4
▶ 4
▶ 4
▶ 4
▶ 4
▶ 4
▶ 4
▶ 4
▶ 4
▶ 4
▶ 4
▶ 4
▶ 4
▶ 4
▶ 4
▶ 4
▶ 4
▶ 4
▶ 4
▶ 4
▶ 4
▶ 4
▶ 4
▶ 4
▶ 4
▶ 4
▶ 4
▶ 4
▶ 4
▶ 4
▶ 4
▶ 4
▶ 4
▶ 4</p

| 部分 Ⅰ. 系统介绍                                               |         |
|----------------------------------------------------------|---------|
|                                                          |         |
| 部分 1. 系统介绍                                               |         |
| 目录                                                       |         |
| <u>1. 系统介绍</u>                                           |         |
| <u>1.1. 产品概述</u><br><u>1.2. 产品特性</u><br><u>1.3. 版本区别</u> |         |
| ▲ 海蜘蛛 番茄系统 使用手册                                          | 第1章系统介绍 |
|                                                          |         |
|                                                          |         |
|                                                          |         |

第1章系统介绍

目录

# <u>1.1. 产品概述</u>

<u>1.2. 产品特性</u>

<u>1.3. 版本区别</u>

1.1. 产品概述

海蜘蛛番茄系列路由,是根据嵌入式linux系统开发的第三方固件,可以广泛的刷入市面上常见的broadcom芯片路由器,目前支持刷机的路由主要有磊科、华硕、思科等品牌,刷机后有比原路由厂商更为强大的功能。

其特色功能为含有第三方认证功能:通过外部的网站服务器认证上网,认证的方式可以是微博、QQ、手机号等。终端完成认证后记录手机号、QQ号等信息,作为自我营销的推广资源。

| ▲ 部分 I. 系统介绍 | ▶<br>1.2. 产品特性 |
|--------------|----------------|
|              |                |
| Ċ            |                |
|              |                |

 $\geq$ 

# 1.2. 产品特性

- 1. 无线AP、路由器、防火墙三合一
- 2. 最高达300M速率,自适应300/54/48/36/24/18/12/9/6M或11/5.5/2/1M速率
- 3. 支持IEEE 802.11g、IEEE 802.11b、IEEE 802.3及 IEEE 802.3u标准
- 4. 远距离传输,室内最远150米、室外最远400米(因环境而异)
- 5. 支持64/128位WEP数据加密,支持WPA、TKIP、AES、WPA2、WPA/WPA2混合等多种加密与安全机制
- 6. 支持RTS/CTS协议(请求发送/允许发送协议),数据分片功能
- 7. 提供4个10/100M/1000M自适应以太网接口,与广域网连接,支持WAN与LAN之间互换
- 8. 支持xDSL/Cable MODEM, 小区宽带固定IP, 小区宽带动态IP
- 9. 支持本地/远程Web管理,全中文配置界面,TFTP升级
- 10. 支持端口自动识别交叉/直通 (Auto MDI/MDIX)
- 11. 提供系统安全日志,可以记录路由器使用状态
- 12. 内置防火墙, 防黑客攻击

# $\triangleleft$

第1章系统介绍

1.3. 版本区别

 $\geq$ 

# **1.3.** 版本区别 第 **1** 章 系统介绍

# 1.3. 版本区别

| 功能                           | <b>4M</b> 版本 | <b>8M</b> 版本 |
|------------------------------|--------------|--------------|
| 支持 xDSL/PPPoE、DHCP、光纤等多种接入方式 | 支持           | 支持           |
| <b>3G</b> 移动上网接入支持           | 不支持          | 支持           |
| 动态静态路由功能                     | 支持           | 支持           |
| 海蜘蛛专用拨号                      | 支持           | 支持           |
| 微博、手机、QQ认证                   | 支持           | 支持           |
| QoS                          | 支持           | 支持           |
| IP带宽限速                       | 支持           | 支持           |
| 无线2.4G                       | 支持           | 支持           |
| 无线5.8G                       | 不支持          | 支持           |
| UPnP/NAT-PMP                 | 支持           | 支持           |
| 端口映射                         | 支持           | 支持           |
| DMZ 主机                       | 支持           | 支持           |
| 网络通告功能                       | 支持           | 支持           |
| VPN服务端                       | 不支持          | 支持           |
| VPN客户端                       | 不支持          | 支持           |
| 流量监控                         | 支持           | 支持           |

表 1.1.

**↓** 1.2. 产品特性

\_ ► ▶ 副:路由快速入网配置

# 部分Ⅱ.路由快速入网配置

 $\triangleleft$ 

# 部分 Ⅱ. 路由快速入网配置

目录

# 2. 路由快速入网配置

2.1. 路由硬件说明
2.2. 网络拓扑
2.3. 与路由连接配置
2.4. 入网配置

1.3. 版本区别

 $\triangleleft$ 

3

▶ 第 2 章 路由快速入网配置

 $\geq$ 

# 第2章路由快速入网配置 部分Ⅱ.路由快速入网配置

# 第2章路由快速入网配置

目录

 $\triangleleft$ 

# <u>2.1. 路由硬件说明</u> <u>2.2. 网络拓扑</u>

- <u>2.3. 与路由连接配置</u>
- <u>2.4. 入网配置</u>

# 2.1. 路由硬件说明

# 面板接口说明:

| 面板接口 | 说明                       |  |
|------|--------------------------|--|
| WAN  | 连接ADSL或是CABLE MODEM、小区宽带 |  |
| LAN  | 接局域网交换机或者配置成WAN口使用       |  |
| USB  | U盘、USB 3G网卡等设备           |  |

表 2.1.

| 后面板接口 | 说明              |
|-------|-----------------|
| 电源    | DC 9-12V 内正外负接口 |
|       |                 |

表 **2.2**.

# 前面板指示灯说明:

| 指示灯名称   | 说明                   |
|---------|----------------------|
| POWER   | 电源指示灯                |
| SYS     | 常亮表示系统已经正常启动         |
| WLAN    | 闪烁表示设备启正在与无线设备收发数据   |
|         | 常亮表示局域网 (LAN) 端口正确联机 |
| WAN/LAN | 闪烁表示正在传送或是接收数据       |

表 2.3.

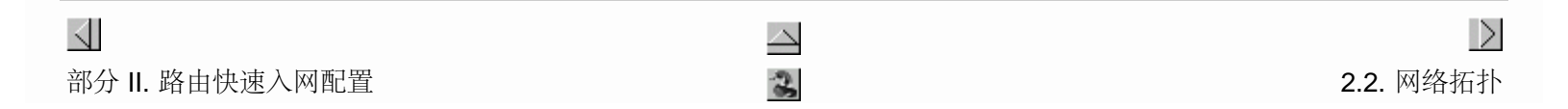

file:///C|/Documents%20and%20Settings/Administrator/%D7%C0%C3%E6/share/PDF/tomato/route\_rapid\_cfg.html[2015-2-27 14:49:36]

 $\geq$ 

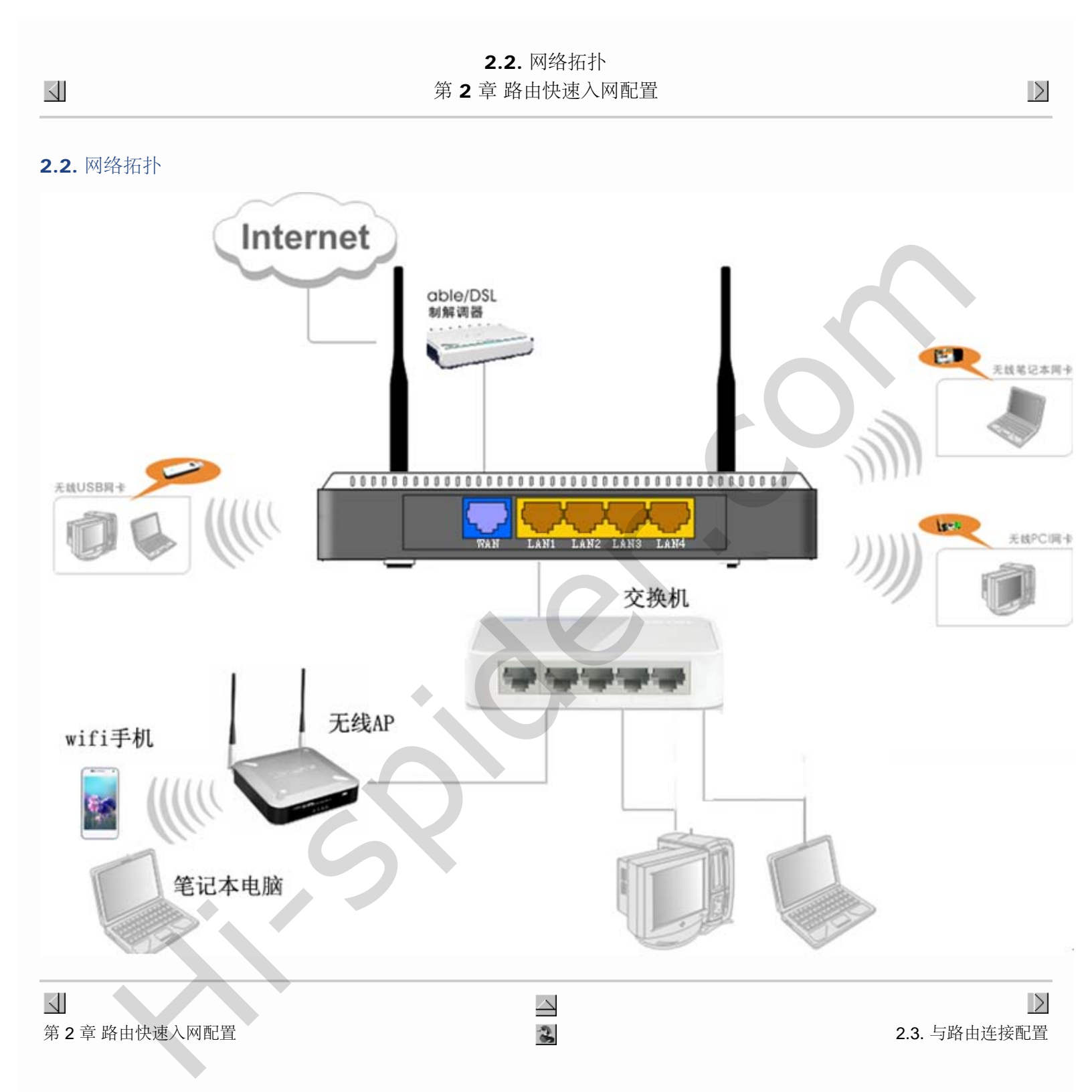

# **2.3.** 与路由连接配置 第 **2** 章 路由快速入网配置

# 2.3. 与路由连接配置

首先将网线接入路由器的任意一个LAN接口中,网线另一段直连主机电脑或者通过交换机连接到主机电脑。 在您正在使用的桌面上,用右键单击"网上邻居",在弹出的菜单中选择"属性"

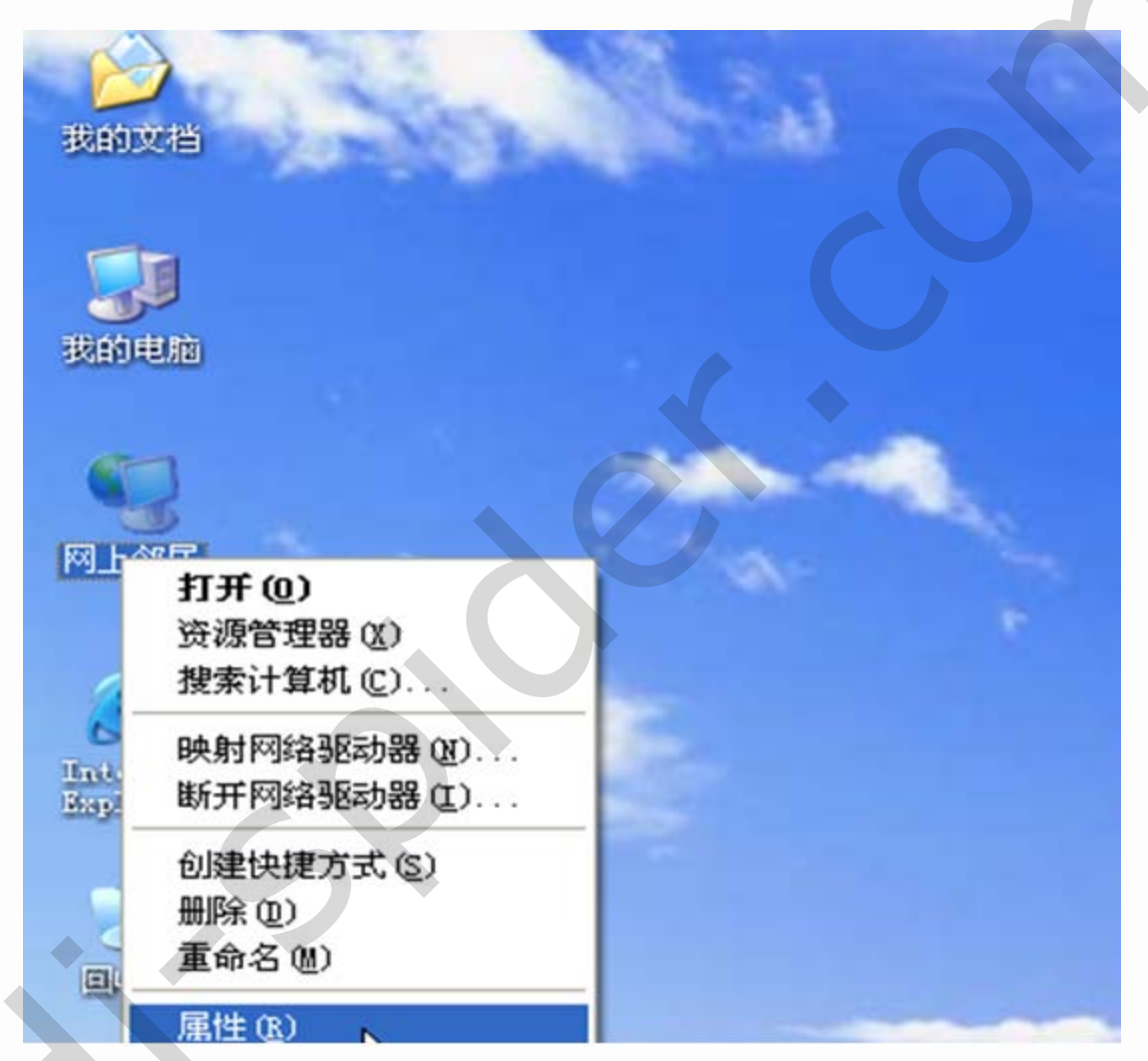

在随后打开的窗口里,用鼠标右键点击"本地连接",选择"属性"

| 》 网络连接                                                                                                    |                                                                                                    |        |
|----------------------------------------------------------------------------------------------------|----------------------------------------------------------------------------------------------------|--------|
| 文件(图) 编辑(图) 查看(V)                                                                                                    | 收藏(A) 工具(T) 高级(M) 帮助(H)                                                                                                    |        |
| G ALE · O · 🔊 ,                                                                                                    | Ø 搜索 诊 文件夹 ② X □ □ × 9 ☑ Ø                                                                                                    | •      |
| 地址 🔍 🔍 网络连接                                                                                                    |                                                                                                    | 🗸 🄁 转到 |
| -                                                                                                    | A LAN 或高速 Internet                                                                                                    |        |
| 内培社会       ◆         副 创建一个新的连接       ◆         ● 设置家庭或小型办公       ●         ● 現改 Windows 防火       ●         ● 建设置       ●         ● 建设置       ●         ● 建设置       ●         ● 建設置       ●         ● 建設置       ●         ● 第用此网络设备       ●         ● 修复此连接       ●         ● 查看此连接的状态       ●         ● 更改此连接的设置       ● | 1394 连接       第用         第月       1394 网络适配器         方名       6月 (B)         大名 (U)       修复 (P)         節用       8         文書       5         文書       5         文書       5         文書       6         文書       6         文書       6         文書       6         文書       6         文書       6         文書       6         文書       6         文書       6         文書       6         文書       6         文書       6         文書       6         文書       6         文書       6         文書       7         文書       7         文書       7         文書       7         文書       7         文書       7         文書       7         文書       7         文書       7         文書       7         文書       7         文書       7         文書       7         文書       7      < | 5      |
| 其它位置     ※                                                                                                    |                                                                                                    |        |

在弹出的对话框里,先选择"Internet协议 (TCP/IP)",再用鼠标点击"属性"按钮

| B Tenda TEL99                                | D1G Gigabit Etherne      | 置([]   |
|----------------------------------------------|--------------------------|--------|
| 此连接使用下列项                                     | ■<br>■ @):               |        |
| ☑ 🗐 Q₀S 数据包                                  |                          |        |
| ✓ 😵 Network M                                | onitor Driver            |        |
| M a Internet                                 | MX (ICF/IF)              |        |
|                                              |                          |        |
| 安装(图)                                        | 卸载 (U)                   | 氟性 (B) |
| <ul> <li>・況明</li> <li>TCP/IP 是默认的</li> </ul> | )广域网协议。它提供跨越多利           | 中互联网络  |
| 的通讯。                                         |                          |        |
|                                              |                          |        |
| ✔ 连接后在通知区                                    | 域显示图标(lǐ)<br>于连接时通知我(lì) |        |

"使用下面的IP地址"中输入如下: IP地址: 192.168.1.XXX 子网掩码: 255.255.255.0 网关: 192.168.1.1 DNS服务器: 您可以填写您当地的DNS服务器地址也可以由路由器作为DNS代理服务器

| 加里网络支持此功能,则同     | 们 芬取自动投派的 TP 设置。 不则, |
|------------------|----------------------|
| 您需要从网络系统管理员处     | 获得适当的 IP 设置。         |
|                  |                      |
| ○ 自动获得 IP 地址 (0) |                      |
| ●使用下面的 IP 地址(    | <u>s</u> ):          |
| IP 地址(L):        | 192 . 168 . 1 . 2    |
| 子网掩码(U):         | 255 . 255 . 255 . 0  |
| 默认网关 @):         | 192 . 168 . 1 . 1    |
| ○自动获得 DNS 服务器    | 地址 (6)               |
| ●使用下面的 DNS 服务    | 器地址 (E):             |
| 首选 DNS 服务器 (P):  | 192 . 168 . 1 . 1    |
| 备用 DNS 服务器(A):   |                      |
| •                | 高级 (⊻)               |
|                  |                      |
|                  | 确定 取消                |
|                  |                      |

接着验证网络连接是否正常,选择"开始——所有程序——附件——命令提示符"或者选择"开始"——运行——输入CMD

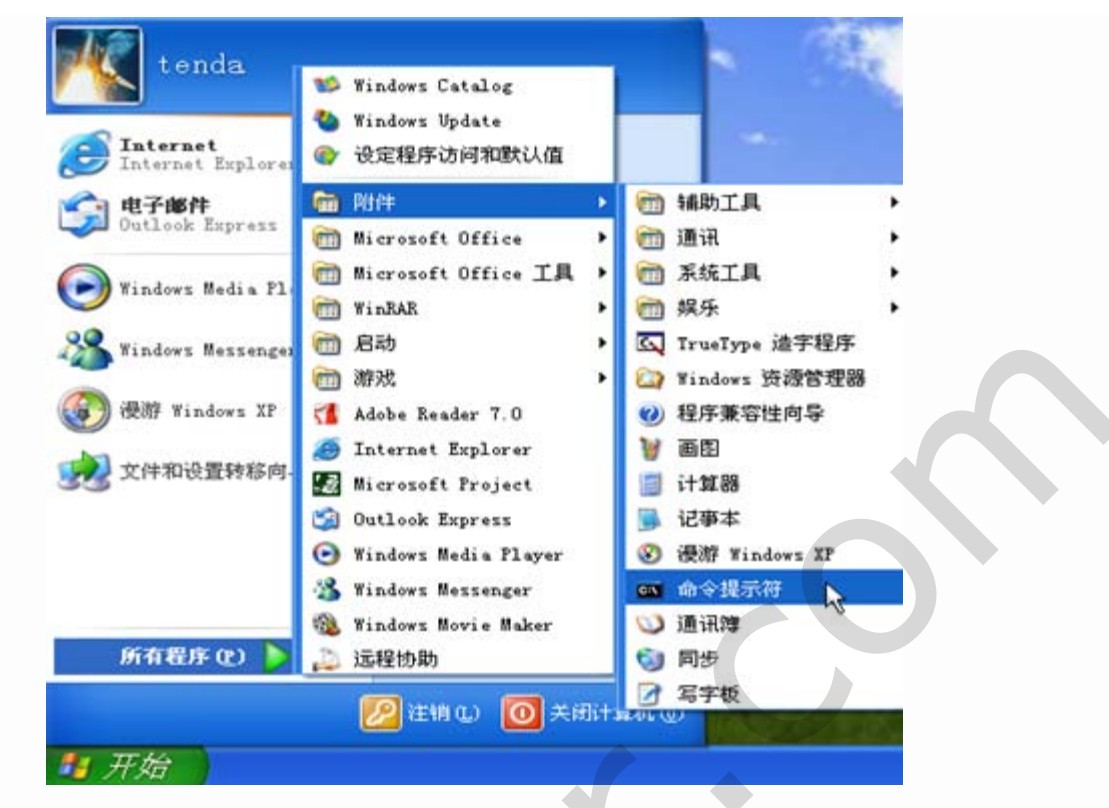

在打开的命令行窗口中输入"ping 192.168.1.1"并回车,如能得到图示的回应,则表明您的计算机与路由器连接正常

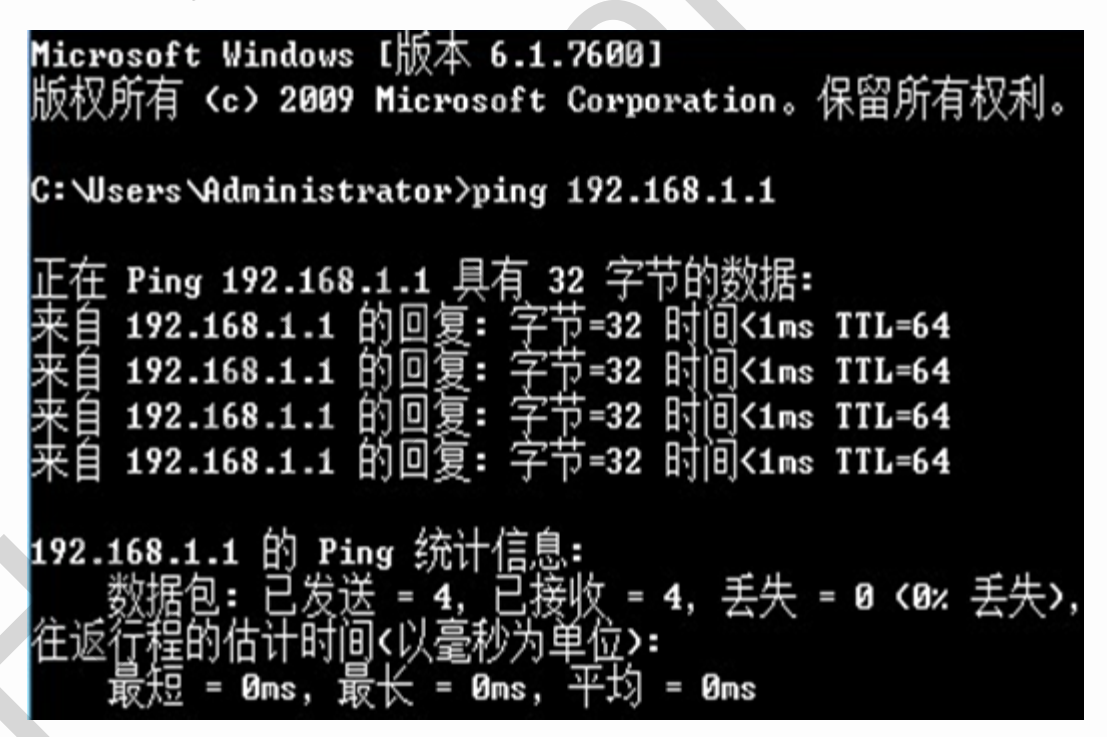

如果出现下图样式,则网络连接有问题,请检查网线接口和网络物理连接

| Microsoft Windows XP [版本 5.1.2600]<br><c> 版权所有 1985-2001 Microsoft Corp.</c>               |  |
|--------------------------------------------------------------------------------------------|--|
| C:\Documents and Settings\Administrator>ping 192.168.1.1                                   |  |
| Pinging 192.168.1.1 with 32 bytes of data:                                                 |  |
| Request timed out.<br>Request timed out.                                                   |  |
| Request timed out.<br>Request timed out.                                                   |  |
| Ping statistics for 192.168.1.1:<br>Packets: Sent = 4, Received = 0, Lost = 4 (100% loss), |  |

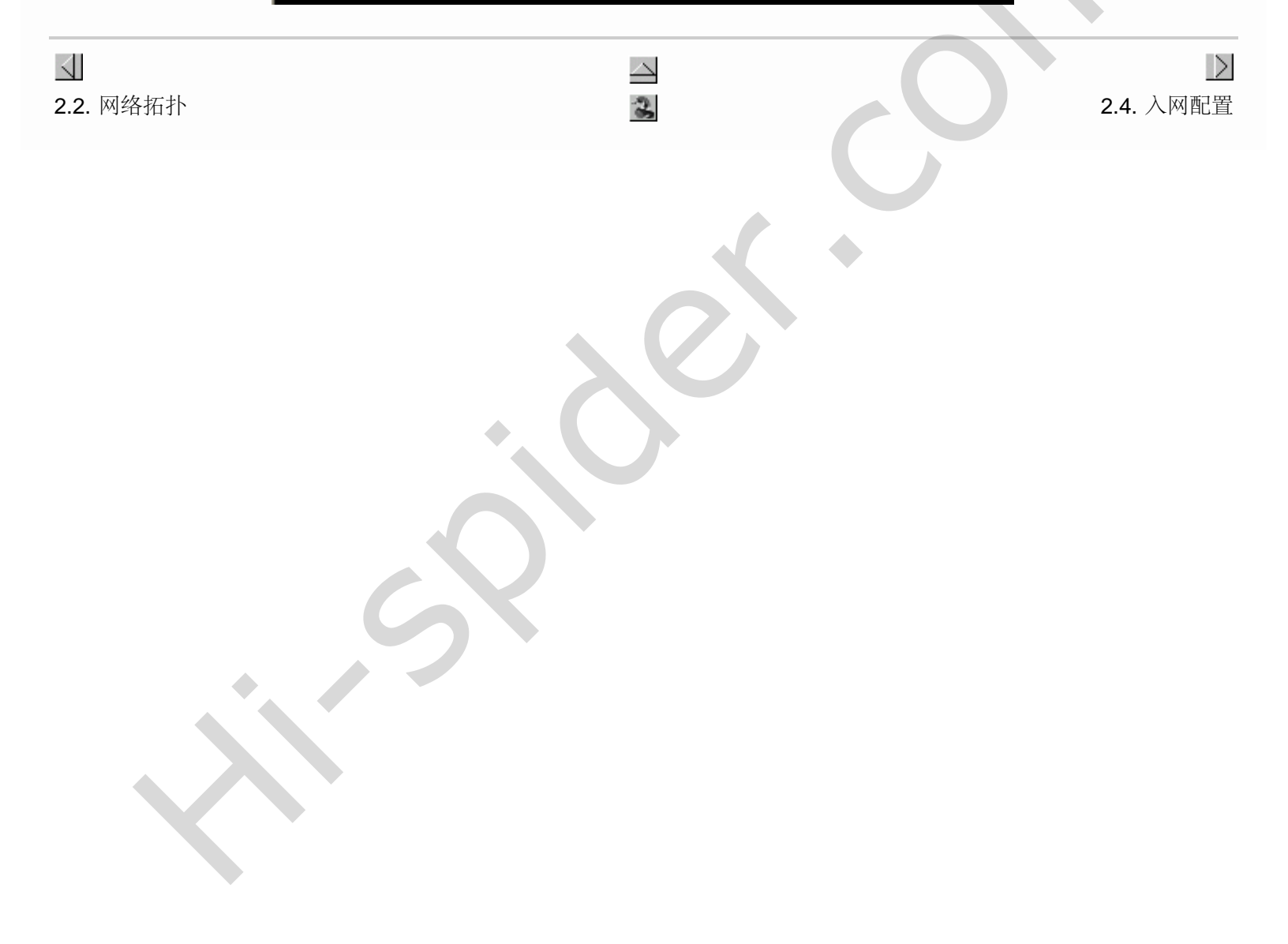

# 2.4. 入网配置

确定网络连接正常后,就可以登录路由器了

在主机电脑上打开Web浏览器,在地址栏中键入"http://192.168.1.1",并回车

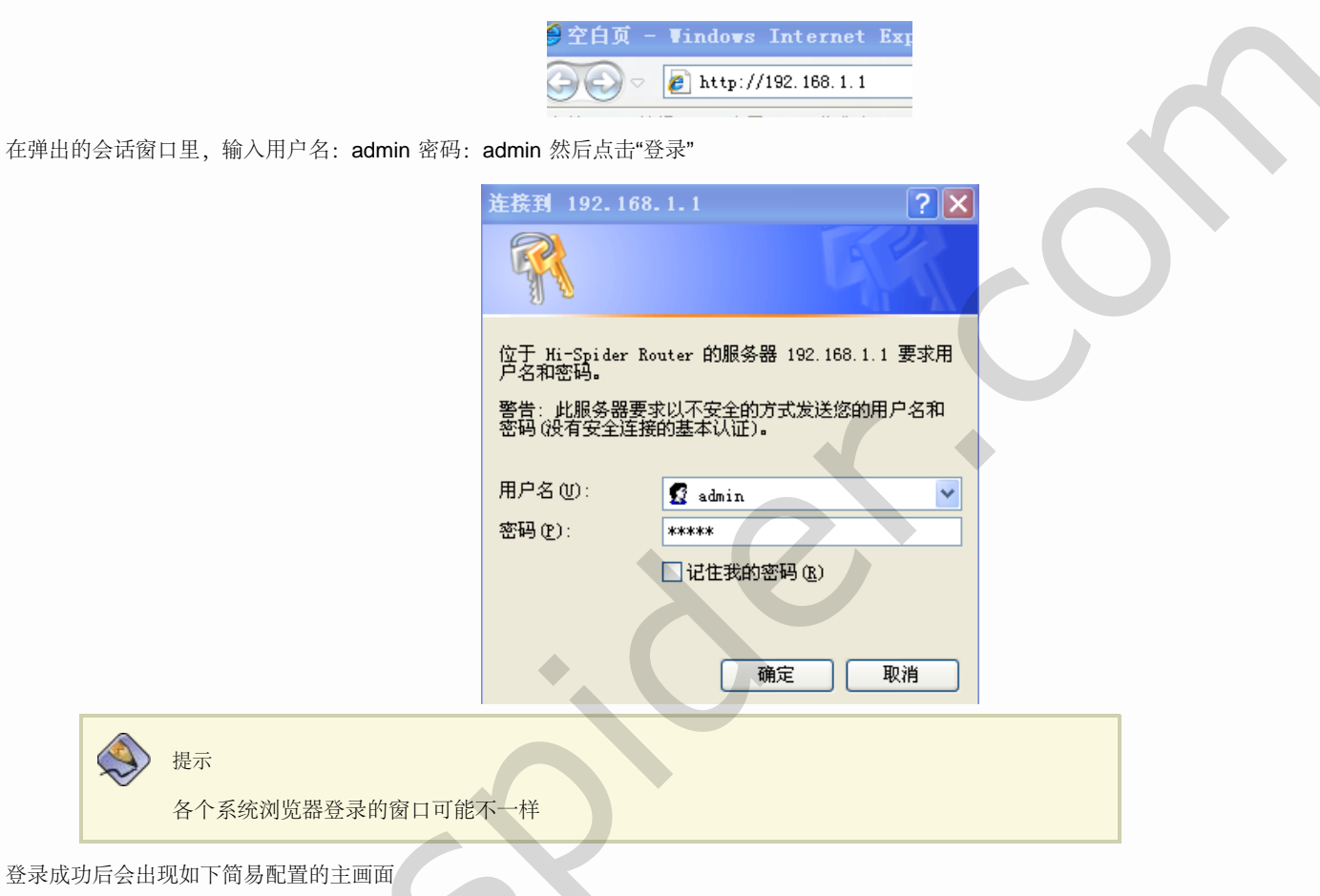

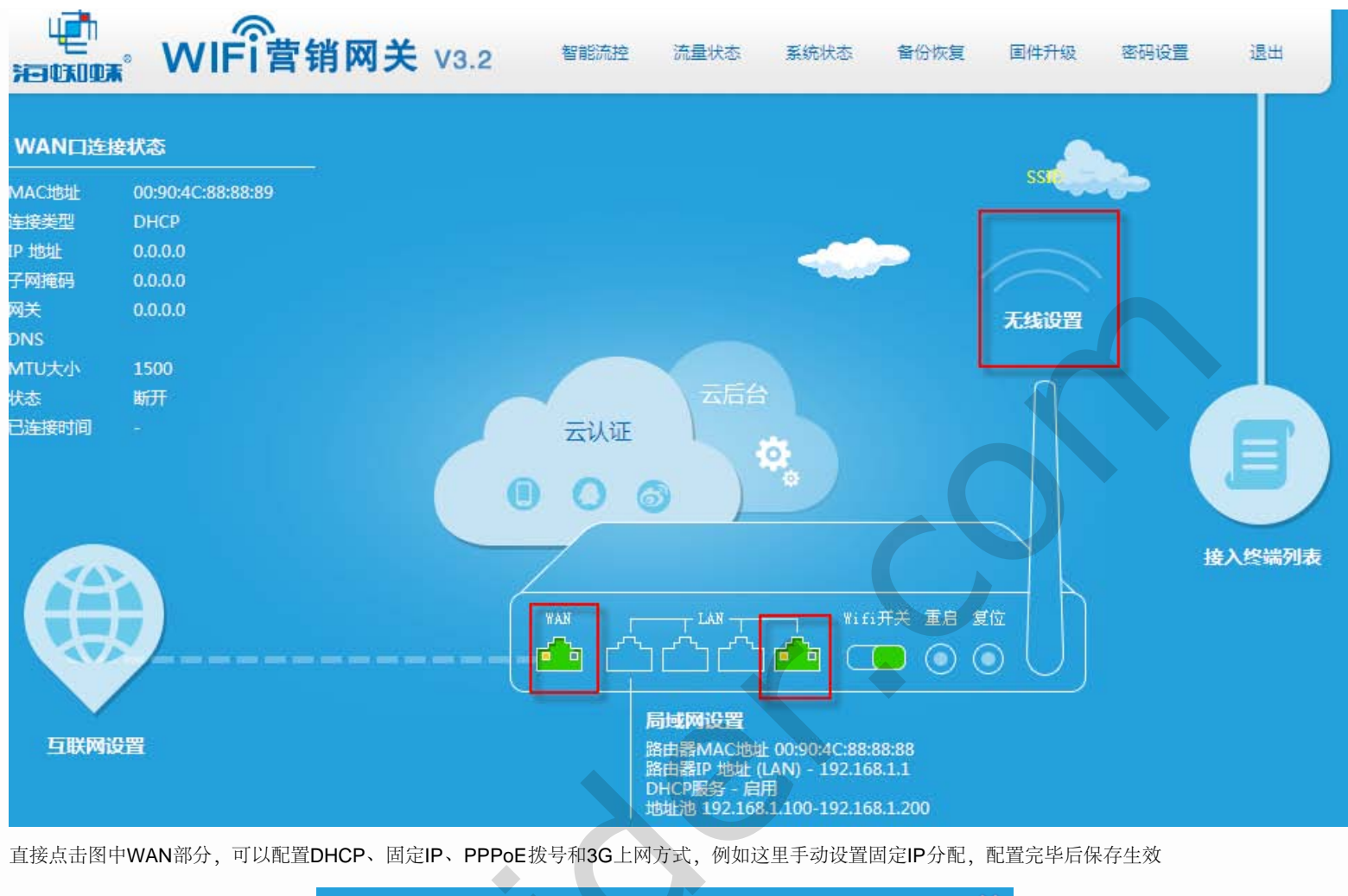

|          | 互联网设置当前类型DHC | R                                                      |                     | ×  |
|----------|--------------|--------------------------------------------------------|---------------------|----|
|          | IP设置 宽带拨号    | 3G拨号                                                   |                     |    |
|          | IP获取方式:      | <ul> <li>● 自动获取 通过DHCI</li> <li>● 手动设置 设置静态</li> </ul> | P自动获取IP上网<br>固定IP上网 |    |
|          | IP地址:        | 172.18.0.158                                           | 0                   |    |
| <b>•</b> | 子网掩码:        | 255.255.255.0                                          | 0                   |    |
|          | 默认网关:        | 172.18.0.1                                             | <b>S</b>            |    |
|          | 首选DNS服务器:    | 172.18.0.1                                             |                     |    |
|          | 备用DNS服务器:    | 8.8.8.8                                                |                     |    |
|          |              |                                                        |                     |    |
|          |              |                                                        | 保存的                 | 主效 |

接着点击LAN部分设置局域网,例如按照默认的网关设置成192.168.1.1,开启DHCP地址池,保存生效即可

| 局域网设置                   |                                                |
|-------------------------|------------------------------------------------|
|                         |                                                |
| 设置LANE<br>设置DHCF        | ]的IP地址 本功能会导致路由器重新启动.<br>»服务器, 用于给接入终端自动分配IP地址 |
|                         | IP地址: 192.168.1.1 ①                            |
|                         | 子网掩码: 255.255.255.0 ①                          |
| <br>DH                  | ICP服务器: <ol> <li>○ 府用</li> </ol>               |
| 地址池                     | b起始地址: 192.168.1.100 ①                         |
| 地址池                     | 的结束地址: 192.168.1.200 ①                         |
|                         |                                                |
|                         | 保存生效                                           |
| 再往下配置无线部分 占击无线部分 默认已开启5 | SSID于线广播。日需更改SSID名称和加密方式即可                     |
|                         |                                                |
| 入线设置                    |                                                |
|                         | 天柴田羊・● 房田 ● 不房田                                |
| <b>王</b> 经(             |                                                |
| 7.524                   |                                                |
|                         |                                                |
|                         | 频段: <u>1 - 2,412 GHz</u>                       |
|                         | 无线加密: ④ 启用 ○ 不启用                               |
|                         | 无线密码: ●●●●●●●●                                 |
|                         | 发射功率: 400 0                                    |
|                         |                                                |
|                         | 保存生效                                           |
|                         |                                                |

| <ul><li><b>↓</b></li><li>2.3. 与路由连接配置</li></ul> | 2 | 部分 Ⅲ. 特色功能 |
|-------------------------------------------------|---|------------|
|                                                 |   |            |

部分 III. 特色功能  $\geq$  $\triangleleft$ 部分 Ⅲ. 特色功能 目录 <u>3. 特色功能</u> <u>3.1. 第三方认证</u>  $\triangleleft$  $\geq$ 2.4. 入网配置 3 第3章特色功能

# 第3章特色功能

目录

 $\triangleleft$ 

<u>3.1. 第三方认证</u>

# 3.1. 第三方认证

第三方认证指用户在使用网络的时候,通过QQ、微博,手机等方式进行身份识别。

登录海蜘蛛番茄路由,点击云认证

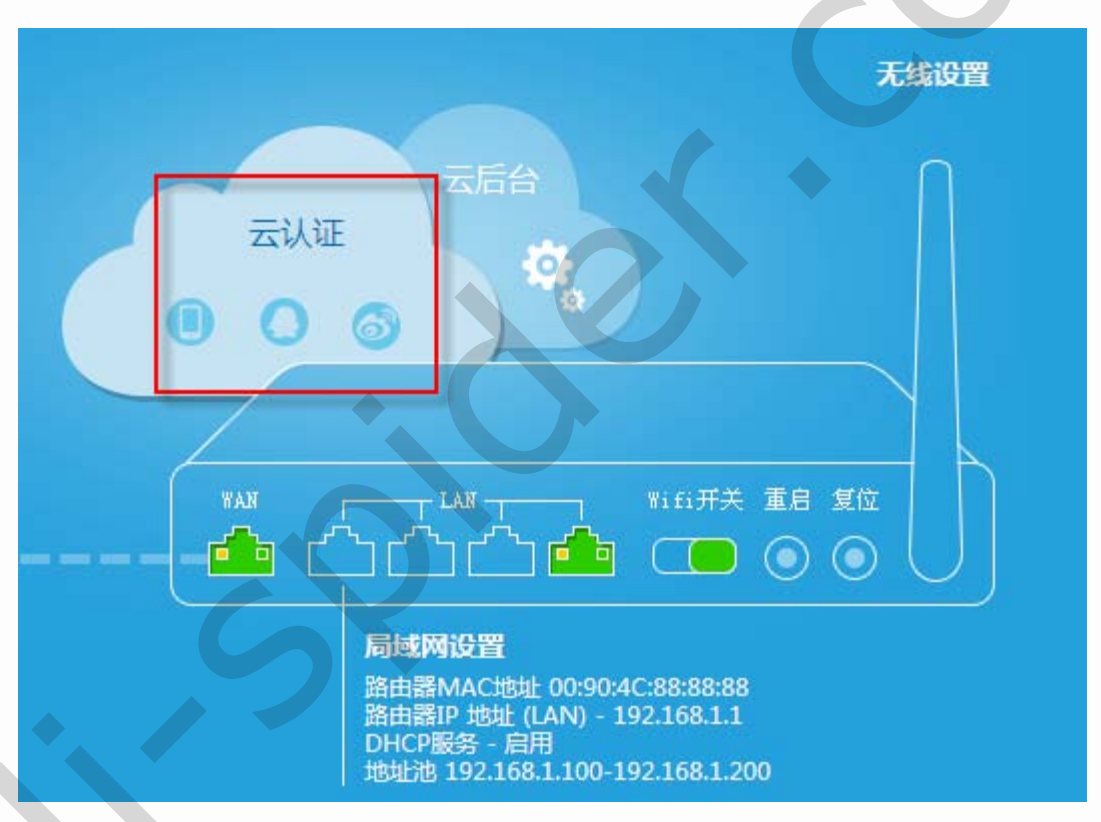

首先选用云认证服务器例如海魔方云认证V3,填入购买时获得的授权码,超时登录时间和强制认证时间可以选择默认

| 云认证          | >                                         |
|--------------|-------------------------------------------|
| 选择云认证服务器:    | 海魔方云认证V3 💙                                |
| 授权码:         | login.html <u>点击获取授权码</u>                 |
| 超时登录时间(单位s): | 600 ① 超时登录时间不小于600                        |
| 强制认证时间(单位s): | 0 3 强制认证时间                                |
| 外部域名白名单:     | himofi,qlogo,sina,weibo,qq,qzone,linezing |
|              | 域名与域名之间用,隔开                               |
| 内部IP 白名单:    |                                           |
| 恢复默认设置       | 关于云认证                                     |
|              | 保存生效                                      |

内部IP 白名单指不通过外部验证即可直接登录的终端用户IP,这里IP和IP之间用英文","隔开。

| 重要                                                                      |
|-------------------------------------------------------------------------|
| 这里外部域名白名单中至少要<br>将himofi,qlogo,sina,weibo,qq,qzone,linezing几个网站加进去,否则无法 |
| 进行外部验证!                                                                 |

终端用户在连接上路由后,运行浏览器打开任意一个网页时会自动跳转到验证页面:

这里有两种登录方式可选,使用任意一种登录方式都行,例如这里使用qq号登录,输入帐号密码并点击"授权并登录"

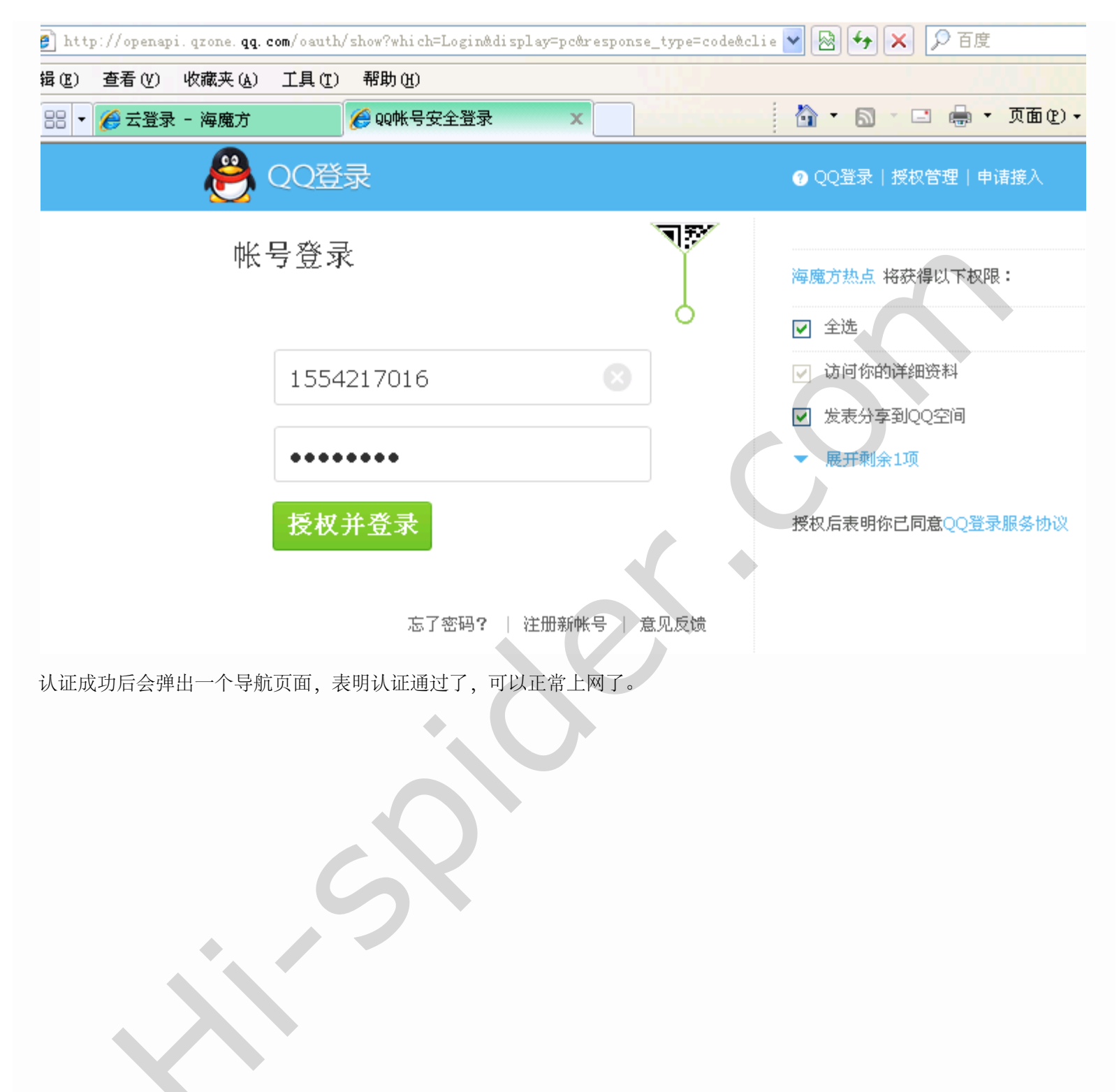

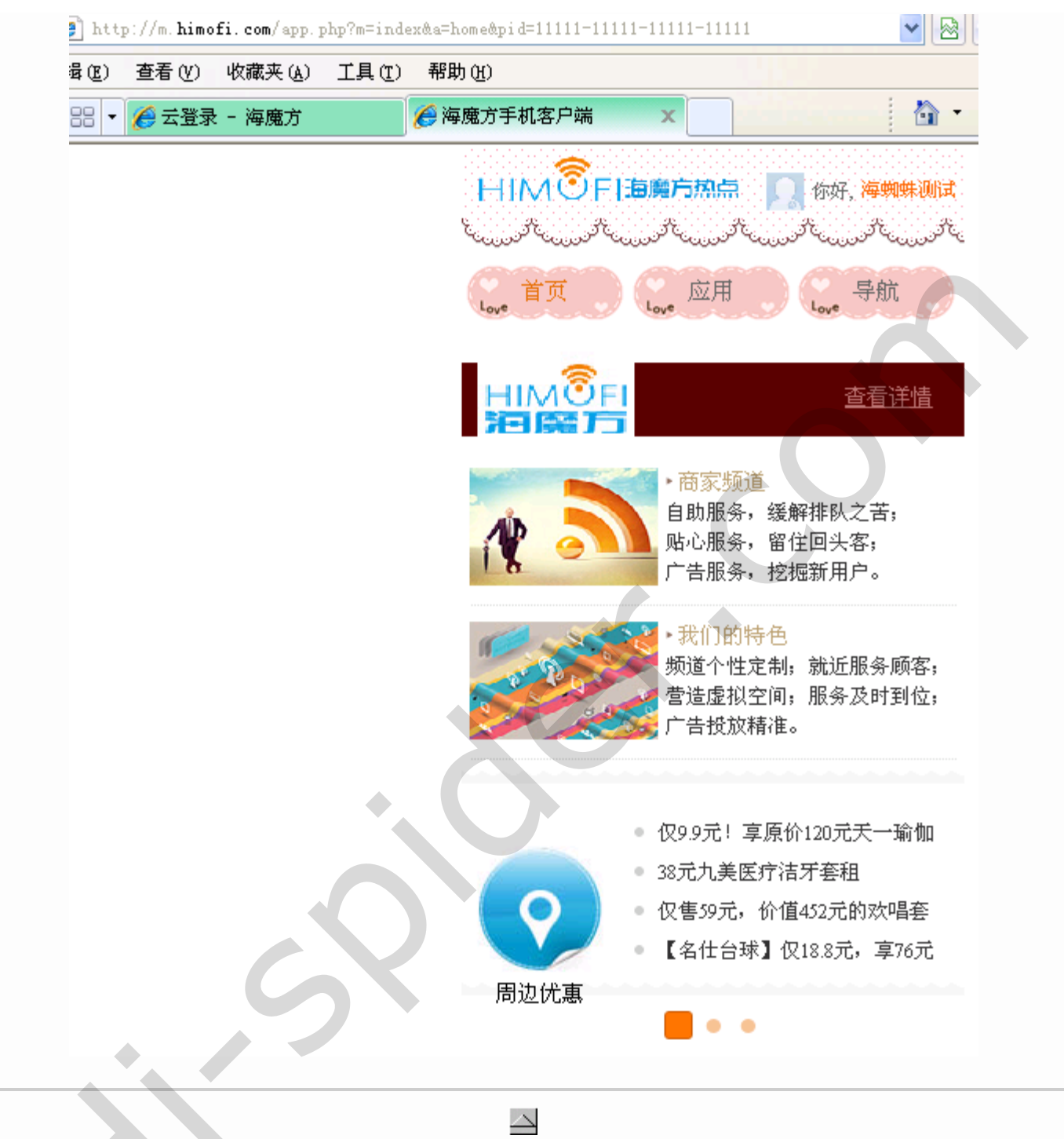

部分 Ⅲ. 特色功能

 $\triangleleft$ 

3

 $\geq$ 部分 Ⅳ. 系统状态

| বা                                     | 部分 Ⅳ. 系统状态 |         |
|----------------------------------------|------------|---------|
|                                        |            |         |
| 部分 Ⅳ. 系统状态                             |            |         |
| 目录                                     |            |         |
| <u>4. 系统状态</u>                         |            |         |
| <ul> <li>✓</li> <li>第3章特色功能</li> </ul> |            | 第4章系统状态 |
|                                        |            |         |
|                                        |            |         |

### 第4章系统状态 部分 IV.系统状态

### 第4章系统状态

登录到海蜘蛛番茄系统即显示路由的LAN、WAN状态,点击最上面的系统状态按钮:

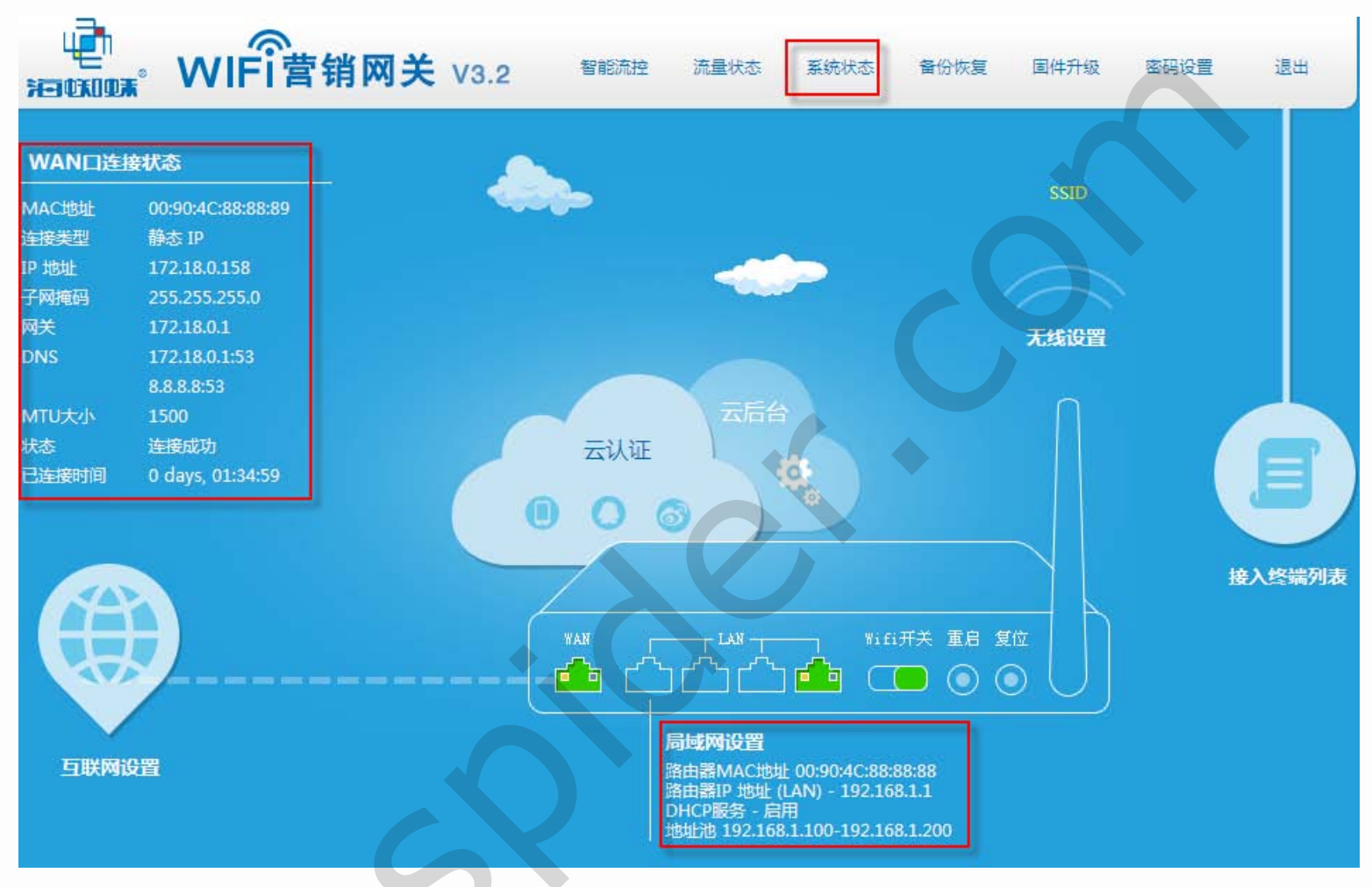

### 即可显示无线及硬件资源使用详情信息

| 系 | 统状态            |                               |        |                   |
|---|----------------|-------------------------------|--------|-------------------|
|   | 设备状态           |                               | 无线状态   |                   |
|   | 系统名称:          | Hi-WIFI                       | MAC地址: | 00:90:4C:88:88:8A |
|   | 机器型号:          | Hi-spider WR5100G             | 无线模式:  | Access Point      |
|   | 当前时间:          | 2014-07-23 09:27:00 S         | 工作模式:  | Auto              |
|   | 运行时间:          | 0 days, 06:07:45              | 无线状态:  | 启用                |
|   | CPU负载:         | 0.06,0.16,0.16                | 无线名称:  | SSID              |
|   | 总 / 剩余 内存占用率:  | 124.18 MB / 94.77 MB (76.31%) | 安全设置:  | -                 |
|   | 总 / 剩余 NVRAM : | 32.00 KB / 9.54 KB (29.82%)   | 频 段:   | 1 - 2.412 GHz     |
|   |                |                               | 无线速率:  | 216 Mbps          |

### 接着进入专业模式,点击下面的专业版

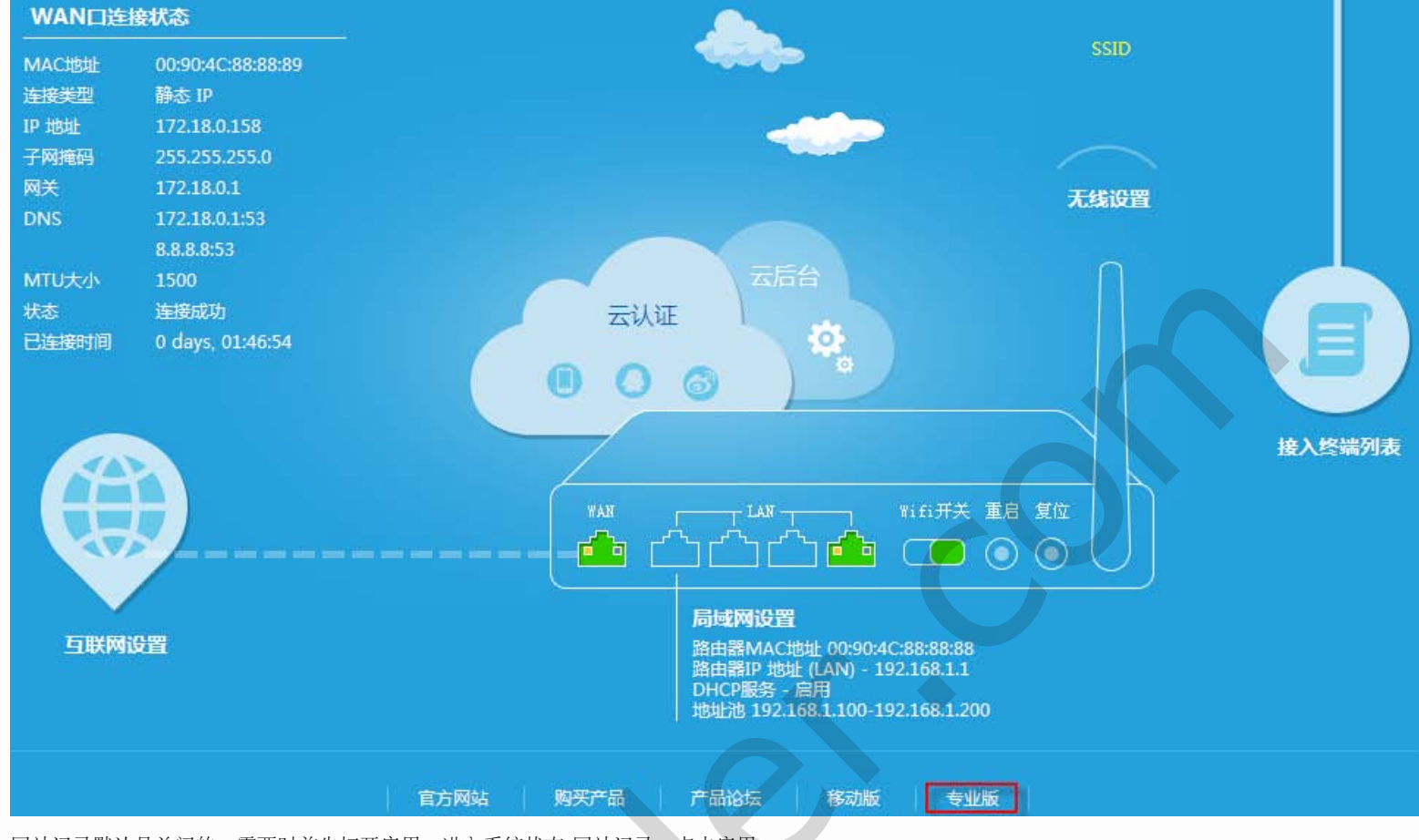

网站记录默认是关闭的,需要时首先打开启用。进入系统状态-网站记录,点击启用

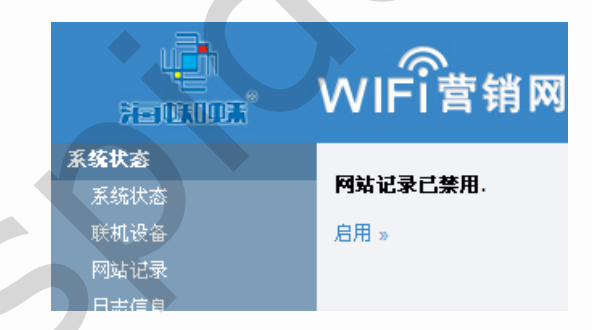

### 勾选启用网站访问历史,点击下面的保存设置。

| 國站访问历史      |                   |  |
|-------------|-------------------|--|
| 启用网站访问历史    |                   |  |
| 监测范围(局域网电脑) | 所有电脑/设备           |  |
| 保留记录数量      |                   |  |
| 域名          | 2000 (0 表示禁用)     |  |
| 搜索关键字       | 2000 (0 表示禁用)     |  |
| 毎日备份        | □(毎天午夜)           |  |
| 备份后清除数据     |                   |  |
| 备份保存目录      | /tmp (确保该目录存在并可写) |  |
|             |                   |  |

日志信息里包含有路由上内核启动、定时计划、访问控制等系统日志,可以直接点击查看:

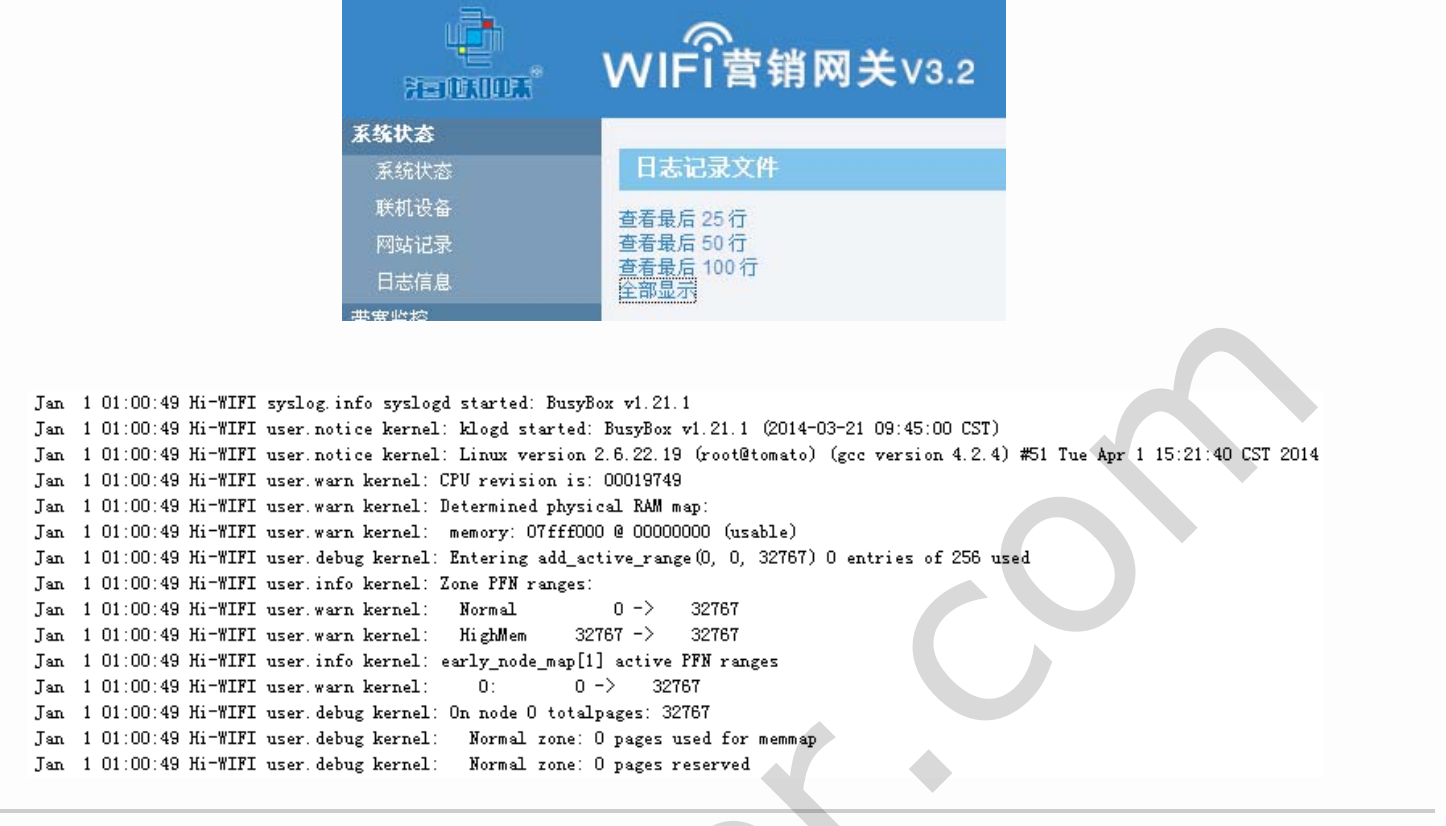

▲副分 Ⅳ. 系统状态

→ 部分 V. 固件升级

|                                     | 部分 Ⅴ. 固件升级 |            |
|-------------------------------------|------------|------------|
| 4                                   |            |            |
| 部分 Ⅴ. 固件升级                          |            |            |
| 目录                                  |            |            |
| <u>5. 固件升级</u>                      |            |            |
| <ul><li>√</li><li>第4章系统状态</li></ul> |            | ▶ 第5章 固件升级 |
|                                     |            |            |
|                                     |            |            |
|                                     |            |            |
|                                     |            |            |
|                                     |            |            |
|                                     |            |            |

### 第5章固件升级

登录到海蜘蛛番茄路由,直接点击进入上面的固件升级:

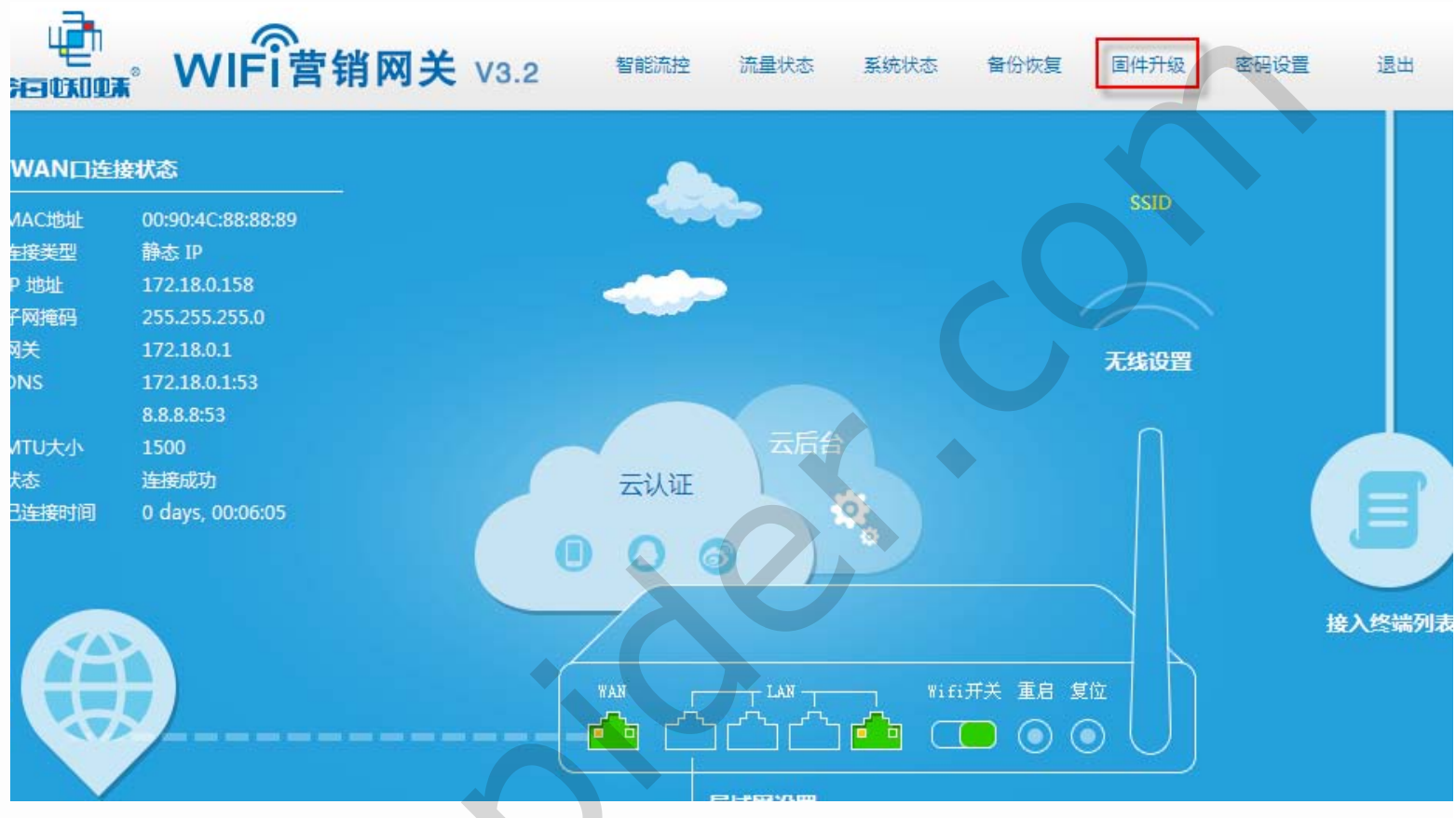

### 接着选择升级文件,点击后面的升级即可

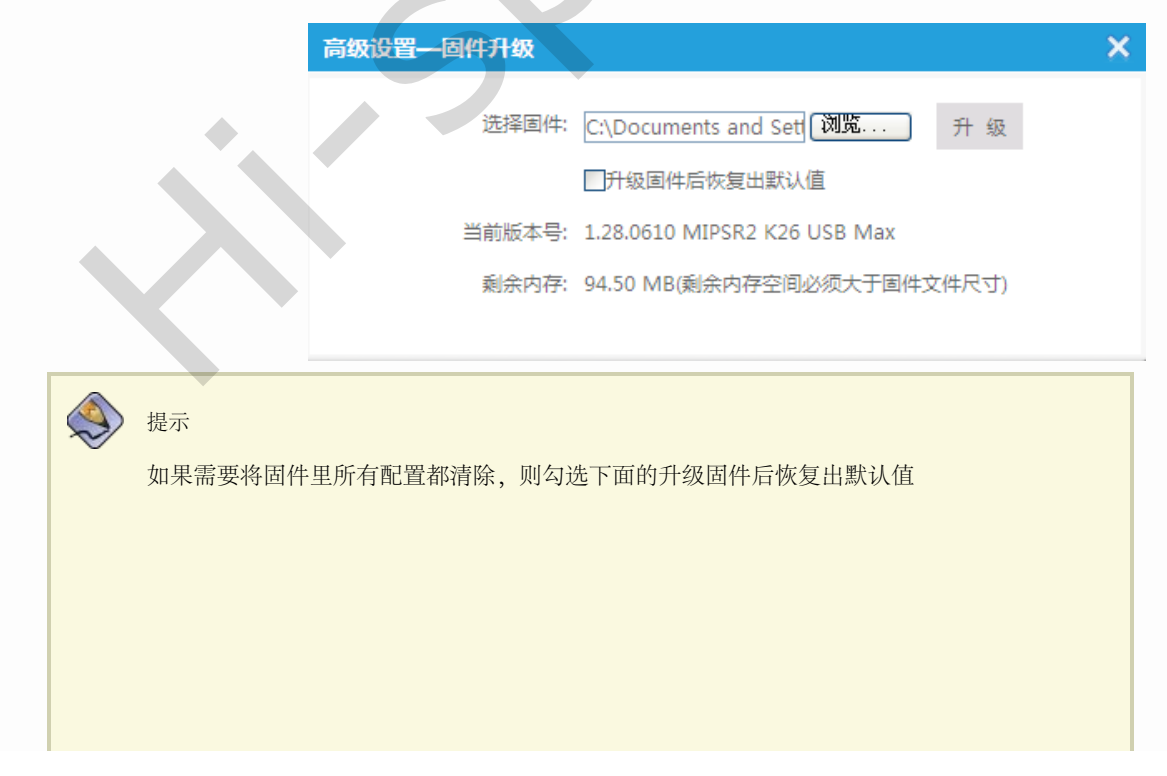

file:///C|/Documents%20and%20Settings/Administrator/%D7%C0%C3%E6/share/PDF/tomato/fireware\_upgrade.html[2015-2-27 14:49:42]

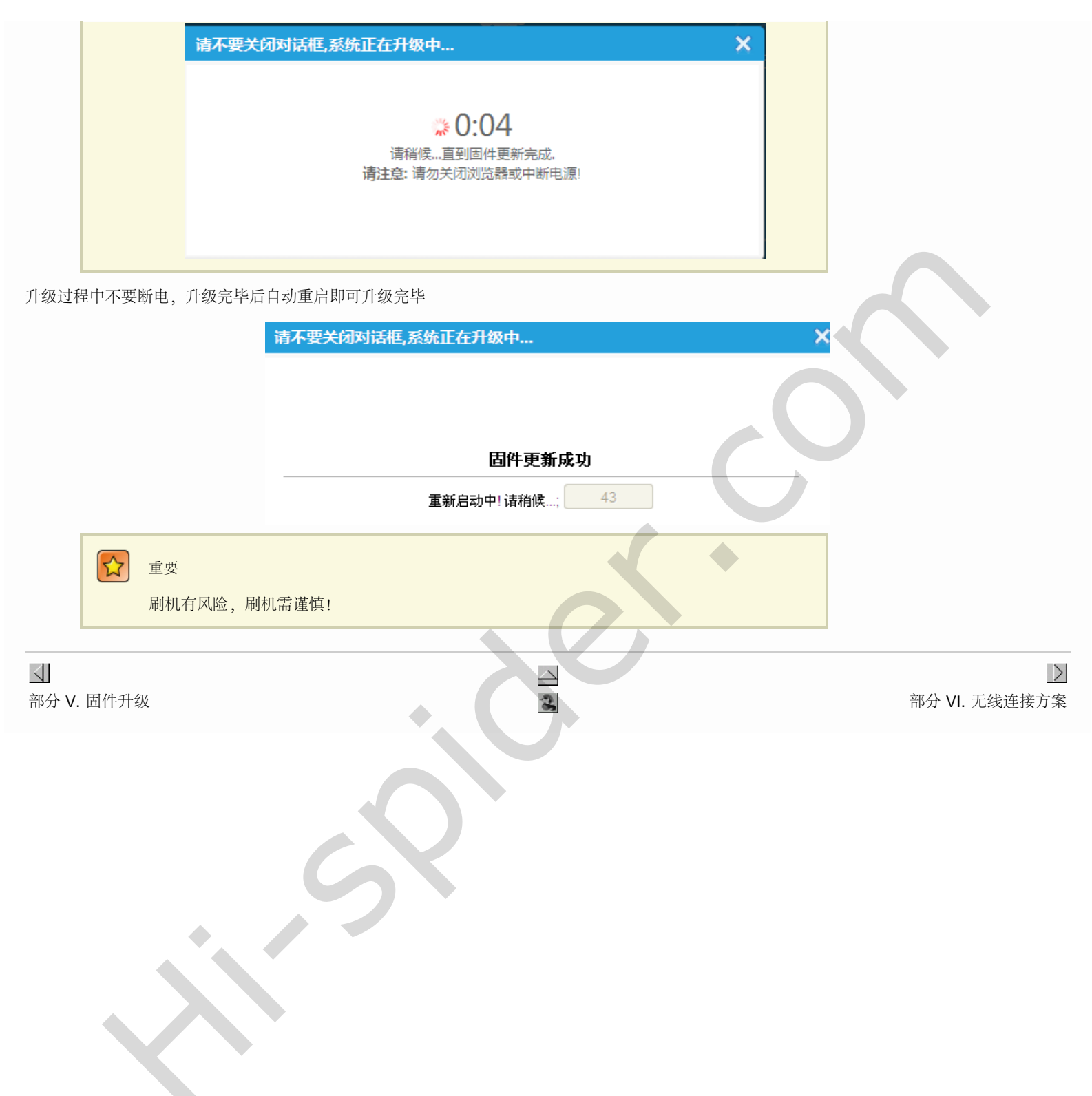

# $\langle \rangle$

部分 VI. 无线连接方案

目录

6. 无线网络互联方案

<u>6.1. 无线客户端模式</u> <u>6.2. 无线网桥模式</u> <u>6.3. AP+WDS模式</u>

# 第5章固件升级 第6章 无线网络互联方案

 $\geq$ 

### 第6章无线网络互联方案

目录

 $\triangleleft$ 

<u>6.1. 无线客户端模式</u> <u>6.2. 无线网桥模式</u> <u>6.3. AP+WDS模式</u>

海蜘蛛番茄系统无线设备之间网络互联配置,适合此系统各硬件版本。

网络拓扑

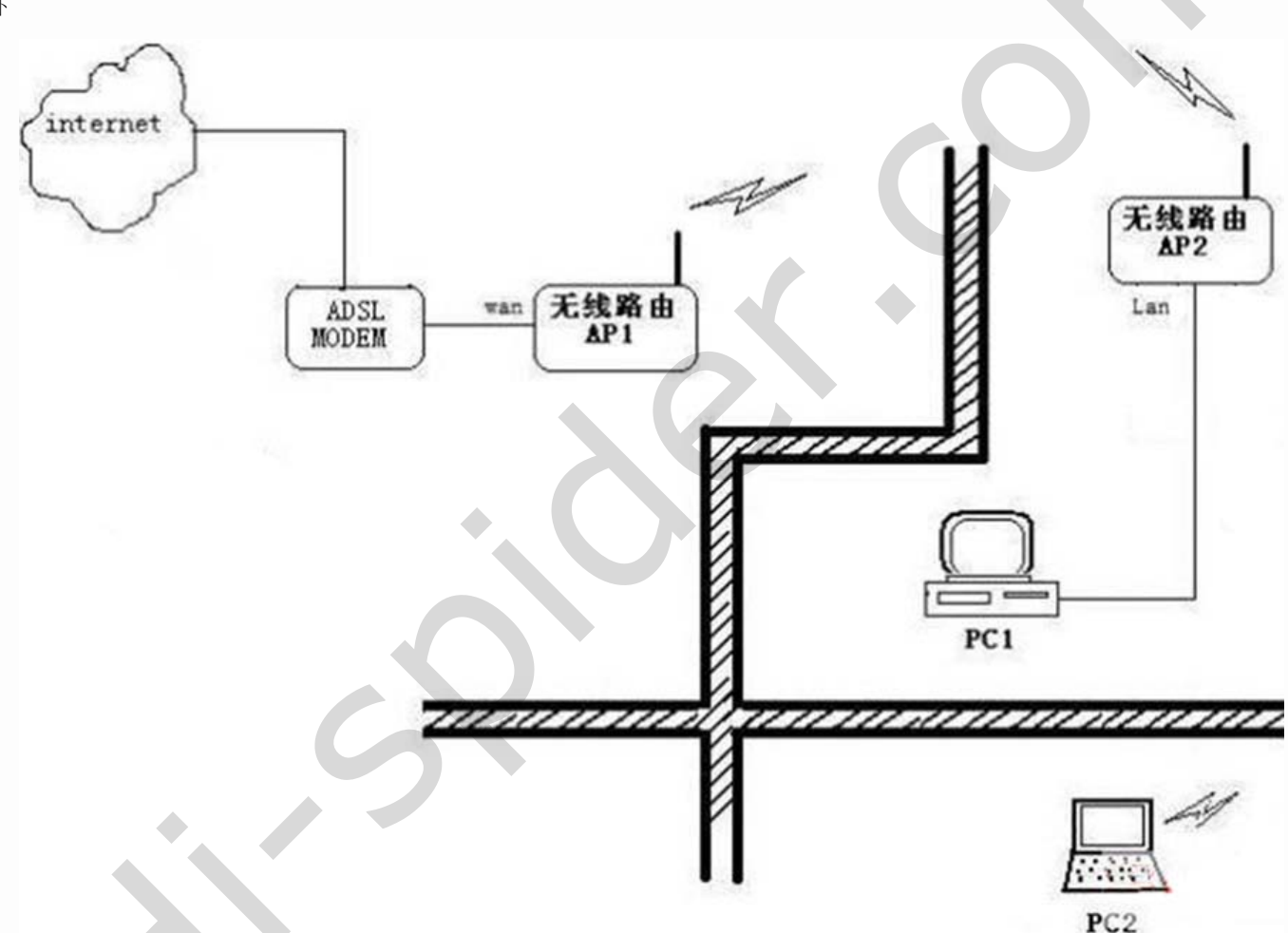

如图所示,由于AP1和PC2之间距离过长并且有双重厚墙阻隔,只能收到微弱的wifi信号,基本无法顺利上网,这时我们就需要用AP2来延长和加强AP1的信号,使得PC2可以通过AP2顺利连上无线网络,并且还可使PC1也通过AP2的Lan口连上Internet。

6.1. 无线客户端模式

首先通过PC1连上AP2,在无线搜寻内刷新一下,看看能不能搜到AP1,如果能够则多刷新几遍,看是否能稳定收到

| 系统状态                   |                        |          |                   |         |       |      |             |                                           | Hi-Spider wifi rou                  |
|------------------------|------------------------|----------|-------------------|---------|-------|------|-------------|-------------------------------------------|-------------------------------------|
| 系统状态                   | 无线网络                   | 勘查       |                   |         |       |      |             |                                           |                                     |
| 既机设备                   | 最近可见 ▲                 | 服务标识     | 基本服务标识            | 信号强度    | 噪声强度  | 信号质量 | 所选信道        | 加密方式                                      | 传输速率                                |
| 日志信息                   | 五 16:36:40<br>NEW (0m) | wanmj    | 00:19:70:8A:82:8C | -19 d8m | 0 dBm | 0    | 6<br>20 MHz | infra shortslot<br>802.11n sgi40          | 1,2,5.5,11<br>6,9,12,18,24,36,48,54 |
| 带宽监控<br>实时流量<br>24小时流量 | 五 16:36:40<br>NEW (0m) | CDS-TEST | D8:42:AC:50:12:4E | -5 dBm  | 0 dBm | 0.   | 6<br>40 MHz | infra shortslot<br>802.11n sgi20<br>sgi40 | 1,2,5.5,11<br>6,9,12,18,24,36,48,54 |
| 每日流量<br>每周流量<br>每日流量   | 五 16:36:40<br>NEW (0m) | 235W     | 08:10:77:8E:7C:AB | -32 dBm | 0 dBm | 0.   | 6<br>40 MHz | infra shortslot<br>802.11n sgi20<br>sgi40 | 1,2,5.5,11<br>6,9,12,18,24,36,48,54 |
| IP流量监控                 | 五 16:36:40<br>NEW (0m) | test05   | 5C:33:8E:01:72:CC | -51 dBm | 0 dBm | ο.   | 6<br>20 MHz | infra shortslot<br>802.11n sgi40          | 1,2,5.5,11<br>6,9,12,18,24,36,48,54 |
| 诊断工具<br>Ping<br>词题路由   | 五 16:36:40<br>NEW (0m) | QSART    | 5C:63:BF:DA:A1:7E | -58 dBm | 0 dBm | 0    | 6           | infra wep<br>shortpre<br>spectrum         | 1,2,5.5,11                          |
| 系统命令<br>无线搜寻           | 五 16:36:40<br>NEW (0m) | hbrzk    | 00:27:19:6A:89:4A | -66 dBm | 0 dBm | 0.   | 6           | infra wep<br>shortpre<br>shortslot        | 1,2,5,5,11<br>6,9,12,18,24,36,48,54 |

然后进入网络设置,WAN选DHCP(需确认AP1开启了DHCP),为防止网段冲突(大多路由的默认IP都为192.168.1.1),我们把AP2的IP改为192.168.2.1,掩 码255.255.255.0,开启LAN的DHCP,无线模式选"无线客户端",下面的SSID填写搜寻到的AP1的SSID,如果要加密话,两个AP的加密方式需设置成一样。(有时 要将本地网卡禁用再启用一下)

| 系统状态        |                                                                                                    |                   |           |                     |         | HI-Spider w |
|-------------|----------------------------------------------------------------------------------------------------|-------------------|-----------|---------------------|---------|-------------|
| 系统状态        | WAN / Internet認識                                                                                                    |                   |           |                     |         |             |
| 联合认识量       |                                                                                                    | lours of a        |           |                     |         |             |
| 网站已数        | 92                                                                                                    | ОНСР М            |           |                     |         |             |
| LISIAS      | MTUR                                                                                                    | Rtil 1500         |           |                     |         |             |
|             | 桥接WAN口到主LAN口                                                                                                    |                   |           |                     |         |             |
| 24小时页量      | (uro)                                                                                                    |                   |           |                     |         |             |
| 特日流展        | LANIGRE                                                                                                    |                   |           |                     |         |             |
| 每滴流量        | Contact:                                                                                                    |                   |           |                     | _       |             |
| 相月流量        | 同時 STP IP 地址                                                                                                    | 子同病目              | DHCP      | 19 范围(赵城/修止)        |         | 粗剧 (9)      |
| 印造量量控       | br0 ## 192.168.2.100                                                                                                    | 255.255.255.0     | 24        | 192.168.2.150 - 180 |         | 1440        |
| OWIE        | 1.                                                                                                    |                   |           |                     |         |             |
| 基本说题        |                                                                                                    |                   |           |                     |         |             |
| 网络总督        |                                                                                                    |                   |           |                     |         |             |
| IPV612      | 静态DNS提示器                                                                                                    | 0.0.0.0           | (IP:34[]) |                     |         |             |
| PERCE       |                                                                                                    | 0.0.0.0           |           |                     |         |             |
| 动色城名        |                                                                                                    | 0.0.0.0           |           |                     |         |             |
| MEDHCP      | toRDNSHE                                                                                                    |                   |           |                     |         |             |
| 无相控制        | 2597                                                                                                    | 40                |           |                     |         |             |
|             | EPAT.                                                                                                    | -m 60 -           |           |                     | 18718-1 |             |
| 第日特別        | ALC: PAL                                                                                                    | em va             |           |                     | (4447)  |             |
| USIGIRAL    | WINS ( GERIOHCP)                                                                                                    | 0.0.0.0           |           |                     |         |             |
| Oosian      | 1                                                                                                    |                   |           |                     |         |             |
| IPHOTORIA   | IN MALTRAS - RESS                                                                                                    |                   |           |                     |         |             |
| MESKE       | RENDERS                                                                                                    |                   |           |                     |         |             |
| US8 与 网络孙鼠  | 豊奈連家道泉                                                                                                    |                   |           |                     |         |             |
| VPNID       | 反称第日成年                                                                                                    |                   |           |                     |         |             |
| <b>KRET</b> |                                                                                                    |                   |           |                     |         |             |
| 18-         | 无线说题 (2.4 GHz / eth)                                                                                                    | 6                 |           |                     |         |             |
| -7.81       | and the second second s | -                 |           |                     |         |             |
| 110         | 启用无线                                                                                                    |                   |           |                     |         |             |
|             | MACISIL                                                                                                    | 04:8D:38:00:38:24 |           |                     |         |             |
|             | 无线模式                                                                                                    | W无线暮户镜            |           |                     |         |             |
|             | 无线工作模式                                                                                                    | 自动 🖌              |           |                     |         |             |
|             | 应用中文SSID支持                                                                                                    |                   |           |                     |         |             |
|             | SSID                                                                                                    | CDS-TEST          |           |                     |         |             |
|             | 安全设置                                                                                                    | 禁用                | *         |                     |         |             |
|             |                                                                                                    |                   |           |                     |         |             |

这种方式原理是利用AP2的设备WAN口连接收到AP1的无线端,其作用相当于AP1的二级路由,点击AP2的"系统状态"可以看到其WAN口地址为AP1的局域网网段

|                    | WAN 状态/总句 |                   |             |
|--------------------|-----------|-------------------|-------------|
|                    | MACHER    | 04:90:29:00:29:24 |             |
|                    | WANi左接送刑  | DHCP              |             |
|                    | ID 批計     | 192 168 1 175     |             |
|                    | 子网接码      | 255 255 255 0     |             |
|                    |           | 192 168 1 100     |             |
|                    | DNS       | 192 168 1 100 53  |             |
|                    | MTU设置     | 1500              |             |
|                    | MICKE     | 1900              |             |
|                    | 状态        | Connected         |             |
|                    | 日在接时间     | 0 days 01:11:25   |             |
|                    | 利全和田时间    | 0 days, 01:11:25  |             |
|                    |           | 0 days, 22.40.55  |             |
|                    |           |                   | 5           |
| ▶<br>部分 VI. 无线连接方案 | 2         |                   | 6.2. 无线网桥模式 |
|                    |           |                   |             |
|                    |           |                   |             |
|                    |           |                   |             |

# 6.2. 无线网桥模式

# 第6章无线网络互联方案

# 6.2. 无线网桥模式

无线网桥模式和无线客户端基本一样,选了无线网桥模式后WAN口会自动关闭,关闭AP2的DHCP,SSID填 写AP1的SSID,如果需要加密话,两个AP的加密方式需设置成一样。在客户端模式下PC1从AP2获得IP地址,而网桥模式 下,PC1是从AP1分配到IP地址。

| HITAILTA          | 御期\$\$7.式角田。        | 专业版V2.2                                                                                                    |               |                           |                      |
|-------------------|---------------------|----------------------------------------------------------------------------------------------------|---------------|---------------------------|----------------------|
| 统状态               | -                   | 121                                                                                                    |               |                           | Ni-Solder wifi south |
| 系统状态              | WAN / Internet@illi |                                                                                                    |               |                           |                      |
| 既初設備              | 精錬WANロ別主LAND        | □ 桥接后WANE                                                                                                    | 自动关闭          |                           |                      |
| 行法信息              | (br0)               |                                                                                                    |               |                           |                      |
| 101210            |                     |                                                                                                    |               |                           |                      |
| 2015.0            | LANIE               |                                                                                                    |               |                           |                      |
| 24小时流量            | ENA STD 10 MIL      | ZRIAR                                                                                                    | DHCR          | 10 ISTE ( 6-200/08/4- )   | (E) 10 (A2)          |
| 每日流量              | br0 ## 192.168.1.10 | 255,255,255.0                                                                                                    | M=            | ar stress ( strest terr ) | 111 MI 1.07          |
| 每周点量              |                     | A CONTRACTOR OF A CONTRACTOR OF A CONTRACTOR O |               |                           | 1                    |
| 每月四日              |                     |                                                                                                    |               |                           |                      |
| AND IN CONTRACTOR |                     |                                                                                                    |               |                           | 8.2                  |
|                   | automet             | 0000                                                                                                    |               |                           |                      |
| *88               | ACCPER              | 0.0.0.0                                                                                                    | - Andrewski - |                           |                      |
| HAND              | 静态DNS服务器            | 0.0.0.0                                                                                                    |               |                           |                      |
| SHOW              |                     | 0.0.0.0                                                                                                    |               |                           |                      |
| 时间设置              |                     | 0.0.0.0                                                                                                    |               |                           |                      |
| 动态地名              | 加密DNS代理             |                                                                                                    |               |                           |                      |
| <b>静志DHCP</b>     | 本地第日                |                                                                                                    |               |                           |                      |
| 无线过渡              | READ                | .78 00.                                                                                                    |               | (訂連)                      |                      |
|                   | WINE CONTRACTO      | 0000                                                                                                    |               |                           |                      |
| 口4922             | VIIINS ( DEPENDER ) | Termine                                                                                                    |               |                           |                      |
| 同限制               |                     |                                                                                                    |               |                           |                      |
| ostali            | NETEIRLINGE - N.C.  |                                                                                                    |               |                           |                      |
|                   | 周用海口状态              |                                                                                                    |               |                           |                      |
| 三方以证              | 显示速度信息              |                                                                                                    |               |                           |                      |
| 58 5 198779       | 反转进口顺序              |                                                                                                    |               |                           |                      |
| NR                |                     |                                                                                                    |               |                           |                      |
| 統官理               | 无线识置 (2.4 GHz / eth | (1)                                                                                                    |               |                           |                      |
| <b>E</b>          |                     |                                                                                                    |               |                           |                      |
| 9 <b>-</b>        | 息用无线                |                                                                                                    |               |                           |                      |
| 2                 | MACISH              | 04:80:38:00:38:24                                                                                                    |               |                           |                      |
|                   | 无线模式                | 元級精擾 ⊻                                                                                                    |               |                           |                      |
|                   | 无线工作模式              | 目动                                                                                                    |               |                           |                      |
|                   | 启用中文SSID支持          |                                                                                                    |               |                           |                      |
|                   | SSID                | CDS-TEST                                                                                                    |               |                           |                      |
|                   | 安全设置                | <b>新用</b>                                                                                                    | •             |                           |                      |

此模式和客户端模式类似,只是AP2和AP1所连的主机是同网段的,AP2下主机自动获取的也是AP1的DHCP地址池所分配的IP。进入系统状态可以看到无WAN口状态信息,LAN和AP1中的是同网段的

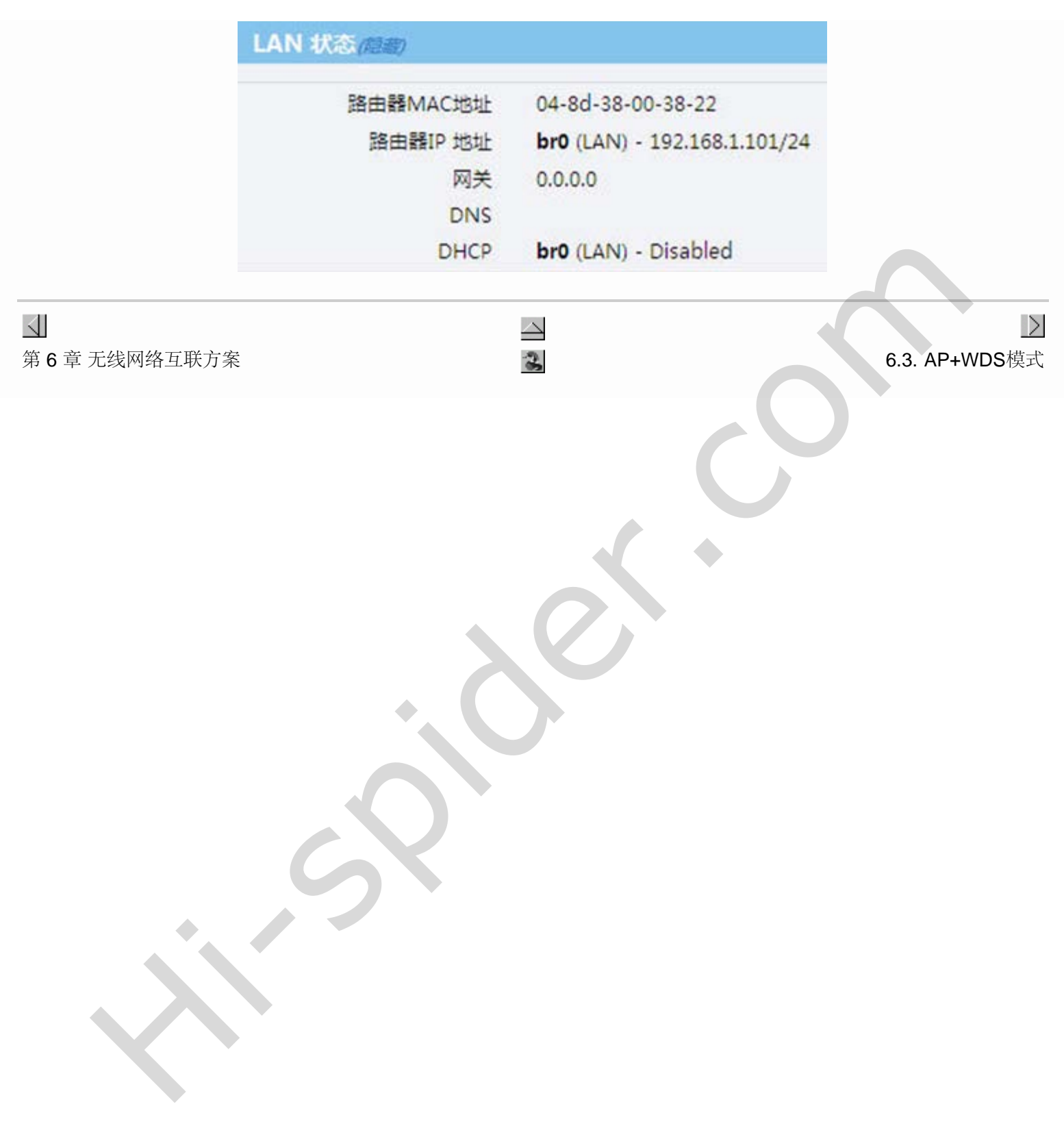

# **6.3. AP+WDS**模式

### 第6章无线网络互联方案

# 6.3. AP+WDS模式

登陆AP1,其他不变,无线模式选"AP+WDS"模式,如果需要加密话,两个AP的加密方式需设置成一样。在远程MAC清单内填入AP2的无线MAC地址,最多可以填十个AP的MAC。保存设置。

| 启用无线                   |                                                                                                    |                                                                                                    |
|------------------------|----------------------------------------------------------------------------------------------------|----------------------------------------------------------------------------------------------------|
| MAC地址                  | D8:42:AC:50:12:4E                                                                                    |                                                                                                    |
| 无线模式                   | 无线接入点AP + WDS                                                                                        |                                                                                                    |
| 无线工作模式                 | 自动 🗸                                                                                                 |                                                                                                    |
| SSID                   | CDS-TEST                                                                                             |                                                                                                    |
| SSID 广播                |                                                                                                    |                                                                                                    |
| 频段                     | 6 - 2.437 GHz 💌                                                                                      | 扫描                                                                                                    |
|                        |                                                                                                    |                                                                                                    |
|                        |                                                                                                    |                                                                                                    |
| 安全设置                   | 禁用                                                                                                   | ~                                                                                                    |
| 安全设置                   | 禁用                                                                                                   | ~                                                                                                    |
| 安全设置<br>WDS            | 禁用<br>连接至 ✔ AP2                                                                                      | ✓<br>的mac地址                                                                                                    |
| 安全设置<br>WDS<br>远程MAC清单 | 禁用<br>连接至 ▼ AP2<br>04:8D:38:00:38:24                                                                 | ✓ 約mac地址 00:00:00:00:00:00:00                                                                                                    |
| 安全设置<br>WDS<br>远程MAC清单 | 禁用<br>達接至… ▼ AP2<br>04:8D:38:00:38:24<br>00:00:00:00:00:00                                           | ► ● ● < |
| 安全设置<br>WDS<br>远程MAC清单 | 禁用<br>達接至… ✔ AP2<br>04:8D:38:00:38:24<br>00:00:00:00:00<br>00:00:00:00:00                            | お mac地址 の 00:00:00:00:00:00 00:00:00:00:00:00 00:00:                                                                                                    |
| 安全设置<br>WDS<br>远程MAC清单 | 禁用<br>達接至… ♥ AP2<br>04:8D:38:00:38:24<br>00:00:00:00:00:00<br>00:00:00:00:00:00<br>00:00:00:00:00:00 | お mac地址 00:00:00:00:00:00 00:00:00:00:00:00 00:00:                                                                                                    |

再登陆AP2,关闭WAN和DHCP,LAN的IP地址必须和AP1同一网段,无线模式同样选"AP+WDS",SSID一栏填写AP1的SSID,远程MAC清单内填AP1的无线MAC地址,保存设置。

 $\geq$ 

|                  |                                                                                                    |                                                                                                    |            | Hi-Spider will resider |
|------------------|----------------------------------------------------------------------------------------------------|----------------------------------------------------------------------------------------------------|------------|------------------------|
| 影纳状态             | WAN / Internetiggs                                                                                                    |                                                                                                    |            |                        |
| BRIG CON         | Com. 1                                                                                                    |                                                                                                    |            |                        |
| MUCH.            | RE                                                                                                    | and M                                                                                                    |            |                        |
| EI STATE         | DEWANDERELAND L                                                                                                    |                                                                                                    |            |                        |
| 20120            | the second second                                                                                                    |                                                                                                    |            |                        |
| MALEN IN         | LANCE FOAS                                                                                                    | 10000                                                                                                    |            |                        |
| NERG             | Contrast Christ                                                                                                    | - PERMANAC                                                                                                    |            |                        |
| -                | Files STP IP Httl                                                                                                    | 7FINE DHCP 1                                                                                                    | ▶范围(創稿/附止) | 昭期(19)                 |
| 专用式量             | br0 ## 192.168.1.101                                                                                                    | 255.255.255.0 MH                                                                                                    |            |                        |
| PRESN            |                                                                                                    |                                                                                                    |            |                        |
| MELE.            | (* 10) C                                                                                                    |                                                                                                    |            |                        |
| 14 IO 11         |                                                                                                    |                                                                                                    |            | 9.5                    |
| RAUE             | RELED                                                                                                    | 0.0.0.0                                                                                                    |            |                        |
| IPv6iRM          | BEDWERR                                                                                                    | 0.000                                                                                                    |            |                        |
| 高校设置             | B-Drustoen                                                                                                    | ANNA THE CHILD                                                                                                    |            |                        |
| 时间设置             |                                                                                                    | 0.0.0.0                                                                                                    |            |                        |
| KONS .           |                                                                                                    | 0.0.0.0                                                                                                    |            |                        |
| BISDHCP          | 加度DNS代理                                                                                                    |                                                                                                    |            |                        |
| JULLIA.          | #1530D                                                                                                    | 40 5                                                                                                    |            |                        |
|                  | Bran                                                                                                    | -m 10                                                                                                    | (27.0.)    |                        |
| ALCHOOD          | 1000 C 100 The 100                                                                                                    |                                                                                                    | 114427     |                        |
| 73504841         | WINS ( (BRIDHCP)                                                                                                    | 0.0.0.0                                                                                                    |            |                        |
| osian .          | the second second second second second second second second second second second second second second second s                                                                                                    |                                                                                                    |            |                        |
| PRERM            | NERGERSON - MUN                                                                                                    |                                                                                                    |            |                        |
| 第三方以证            | and the second second se                                                                                                    |                                                                                                    |            |                        |
| USB IN PRIBATING | 用用用口状态                                                                                                    |                                                                                                    |            |                        |
| VPNIRM           | 显示温度演藝                                                                                                    |                                                                                                    |            |                        |
| Sec.23           | 8.4604L1078                                                                                                    |                                                                                                    |            |                        |
| 88-              |                                                                                                    |                                                                                                    |            |                        |
| n                | 末线监理 (2.4 GHz / eth1)                                                                                                    |                                                                                                    |            |                        |
| 190              | 207d                                                                                                    | 9                                                                                                    |            |                        |
|                  | MACHIN                                                                                                    | 04.80-18.00-18.24                                                                                                    |            |                        |
|                  | Titler                                                                                                    | FIERA (TAR + WOS                                                                                                    |            |                        |
|                  | THE R. L.                                                                                                    | ALL CARE ALL CARE ALL |            |                        |
|                  | TRUTIES                                                                                                    |                                                                                                    | Ţ.         |                        |
|                  | THE REPORT OF A PARTY OF A PARTY |                                                                                                    |            |                        |
|                  | 10/1-X330-X/F                                                                                                    |                                                                                                    |            |                        |
|                  | SSID                                                                                                    | COS-TEST                                                                                                    |            |                        |
|                  | SSID CON                                                                                                    | CDS-TEST                                                                                                    |            |                        |
|                  |                                                                                                    | COS-TEST                                                                                                    |            |                        |
|                  |                                                                                                    | CDS-TEST<br>                                                                                                    |            |                        |
|                  | SSID<br>SSID<br>定意<br>注意<br>注意                                                                                                    | CDS-TEST<br>- 2.437 GHz · E3E<br>40 Minz · E3E                                                                                                    |            |                        |
|                  | SSID<br>F<br>新<br>新<br>建<br>建<br>新<br>記<br>王<br>王<br>王<br>王<br>王<br>王<br>王<br>王<br>王<br>王<br>王<br>王<br>王<br>王<br>王<br>王<br>王<br>王                                                                                                    | CDS-TEST<br>                                                                                                    |            |                        |
|                  | SSID /**                                                                                                    | CDS-TEST<br>- 2.437 GHz ↔ E2#<br>40 Minz ↔<br>EBI ↔                                                                                                    |            |                        |
|                  | SSID<br>SSID<br>方面<br>武元<br>建地位有<br>史金田里                                                                                                    | CDS-TEST<br>2<br>6 - 2,437 GHz ↔ Exte<br>40 MiHz ↔<br>±BI ↔                                                                                                    |            |                        |
|                  | SSID<br>SSID<br>方面<br>此意思<br>建在此近明<br>安全论题                                                                                                    |                                                                                                    |            |                        |
|                  | SSID<br>SSID<br>方面<br>建築設設項<br>建築設設項<br>WDS                                                                                                    | CDS-TEST<br>                                                                                                    |            |                        |
|                  | SSID<br>SSID<br>子语<br>武元<br>空年112年<br>安全设置<br>WDS<br>石程MAC语申                                                                                                    | CDS-TEST<br>                                                                                                    |            |                        |
|                  | SSID<br>SSID<br>子语<br>武策<br>建年12年<br>政策<br>联合<br>联合<br>联合<br>联合<br>联合<br>联合<br>联合<br>联合<br>联合<br>联合<br>联合<br>联合<br>联合                                                                                                    | CDS-TEST<br>                                                                                                    |            |                        |

重启后连上AP2的有线PC1和无线PC2都能上网了。由于两个AP组成WDS后都是同一个SSID,无线终端就可以做到在此两个AP范围内无缝切换,比中继还要快。

|             | $\Delta$ |                   |
|-------------|----------|-------------------|
| 6.2. 无线网桥模式 | 2        | 部分 VII. VLAN 配置方案 |

# 部分 VII. VLAN 配置方案

3

 $\triangleleft$ 

# 部分 VII. VLAN 配置方案

目录

7. VLAN配置隔离方案

 $\triangleleft$ 

# 6.3. AP+WDS模式

 $\geq$ 

 $\geq$ 

第7章 VLAN配置隔离方案

# 第7章 VLAN配置隔离方案 部分 VII. VLAN配置方案

# 第7章 VLAN配置隔离方案

1. 应用场景:

1>办公环境需要抑制ARP广播、分部门管理划分VLAN

2>云认证使用中,店员们和办公电脑使用专用加密的SSID或VLAN免认证直接上网,访客们通过开放的SSID必须认证才可以上网

2. 网络拓扑

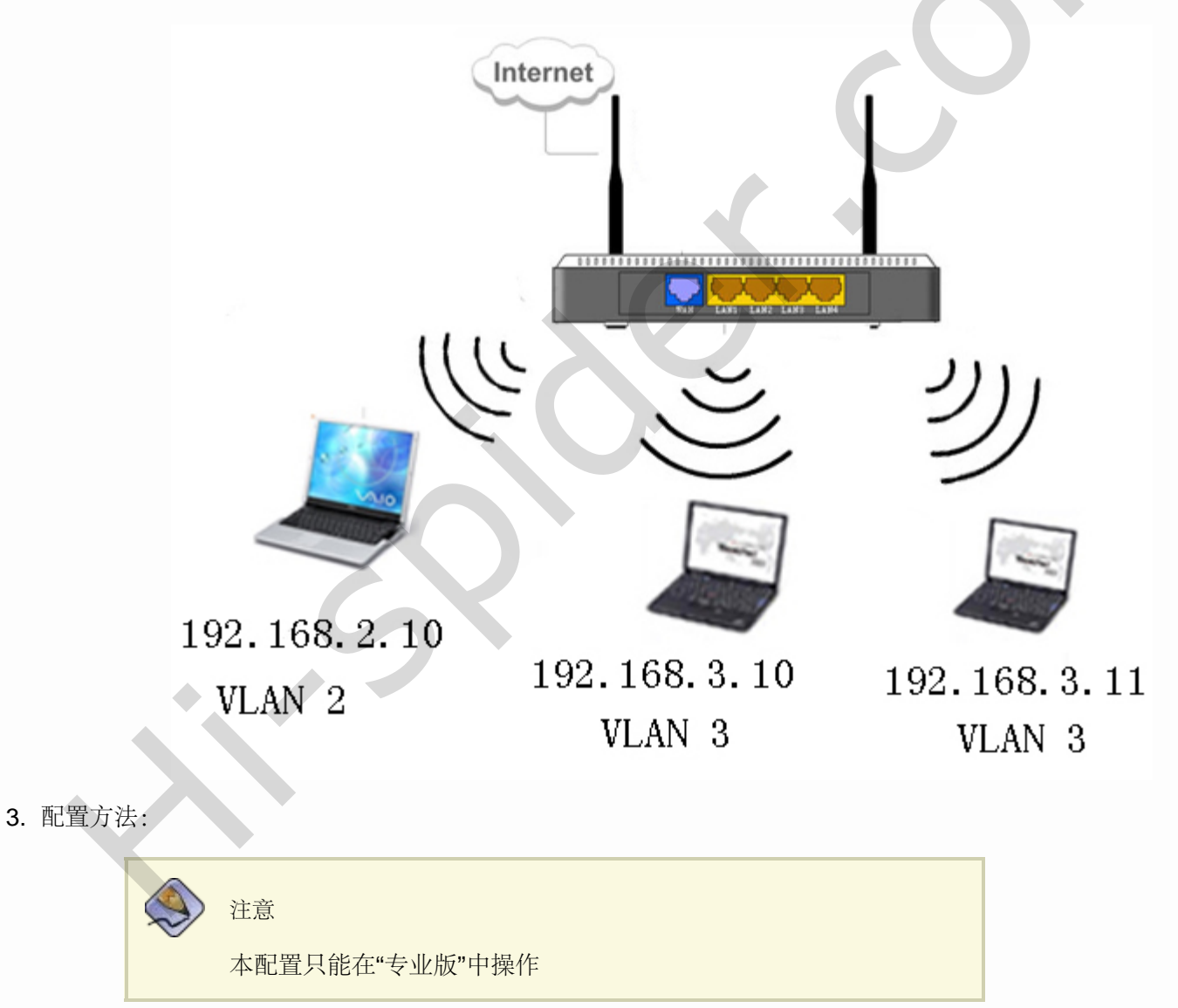

1>在基本设置-网络设置-了LAN设置中添加扩展IP,请注意网桥BR与IP的对应关系,如下图:

第7章 VLAN配置隔离方案

| LAN | 2H  |                |                  |      |                   |       |
|-----|-----|----------------|------------------|------|-------------------|-------|
| 网桥  | STP | IP 地址          | 子阿攬码             | DHCP | IF 范围 (起始/终止)     | 租期(分) |
| br0 | 禁用  | 192. 168. 1. 1 | 255. 255. 255. 0 | 启用   | 192.168.1.2 - 254 | 1440  |
| br1 | 禁用  | 192. 168. 2. 1 | 255.255.255.0    | 启用   | 192.168.2.2 - 254 | 1440  |
| br2 | 禁用  | 192. 168. 3. 1 | 255. 255. 255. 0 | 启用   | 192.168.3.2 - 254 | 1440  |
| br3 | 禁用  | 192. 168. 4. 1 | 255. 255. 255. 0 | 启用   | 192.168.4.2 - 254 | 1440  |
| 3 🔻 |     |                |                  |      |                   |       |

2>在高级设置-vlan设置中,按照下图划分VLAN,请注意VLAN、VID、端口、BR之间的对应关系

| VLAN | 设置  |     |      |    |      |    |      |    |      |    |       |    |              |    |          |   |
|------|-----|-----|------|----|------|----|------|----|------|----|-------|----|--------------|----|----------|---|
| VLAN |     | VID | 端口 1 | 标记 | 端口 2 | 标记 | 端口 3 | 标记 | 端口 4 | 标记 | T RAW | 标记 | <b>Still</b> |    | 桥接       |   |
| 1    |     | 1   |      |    |      |    | Yes  |    |      |    |       |    | *            | IJ | N (br0)  |   |
| 2    |     | 2   |      |    |      |    |      |    | Yes  |    |       |    |              |    | WAN      |   |
| 3    |     | 3   |      |    | Yes  |    |      |    |      |    |       |    |              | LA | N1 (br1) |   |
| 4    |     | 4   | Yes  |    |      |    |      |    |      |    |       |    |              | LA | N2 (br2) |   |
| 5    |     | 5   |      |    |      |    |      |    |      |    | Yes   |    |              | LA | N3 (br3) |   |
| 0    | • 0 |     |      |    |      |    |      |    |      |    | 0     |    |              | 无  |          | • |
|      |     |     |      |    |      |    |      |    |      |    |       |    |              |    | 新        | 増 |

3>在高级设置-VIF设置中,添加SSID的对应桥接选项,如下图:

| VIP配置      |     |        |                                 |            |       |
|------------|-----|--------|---------------------------------|------------|-------|
| VIF        | 启用  | SSID   | 工作模式                            | 桥接         |       |
| eth1 (w10) | Yes | WLAN_1 | 接入点                             | LAN (br0)  |       |
| w10.1      | Yes | TLAN_2 | 接入点                             | LAN1 (br1) |       |
| w10.2      | Yes | WLAN_3 | 接入点                             | LAN2 (br2) |       |
| w10.3      | Yes | WLAN_4 | 接入点                             | LAN3 (br3) |       |
| w10.1      | • 8 |        | 接入点                             | ▼   无      | •     |
|            |     |        | <ul> <li>Deservation</li> </ul> |            | 05400 |

4. 本配置的应用结果:

1>有线端口LAN1-LAN4分别对应不同的VLAN网段和DHCP服务器,VLAN内可以互通,VLAN之间不能互通,隔离ARP广播

| 有线端口LAN1 | 对应192.168.1.1网段 | DHCP服务器对应分配192.168.1.1网段IP |
|----------|-----------------|----------------------------|
| 有线端口LAN1 | 对应192.168.2.1网段 | DHCP服务器对应分配192.168.2.1网段IP |
| 有线端口LAN1 | 对应192.168.3.1网段 | DHCP服务器对应分配192.168.3.1网段IP |
| 有线端口LAN1 | 对应192.168.4.1网段 | DHCP服务器对应分配192.168.4.1网段IP |
|          |                 |                            |

2>无线会发出4个SSID信号:WLAN1,WLAN2,WLAN3,WLAN4,每个ssid对应不同的vlan

无线SSID"WLAN1"对应192.168.1.1网段DHCP服务器对应分配192.168.1.1网段IP无线SSID"WLAN1"对应192.168.1.1网段DHCP服务器对应分配192.168.1.1网段IP无线SSID"WLAN1"对应192.168.1.1网段DHCP服务器对应分配192.168.1.1网段IP无线SSID"WLAN1"对应192.168.1.1网段DHCP服务器对应分配192.168.1.1网段IP无线SSID"WLAN1"对应192.168.1.1网段DHCP服务器对应分配192.168.1.1网段IP

第7章 VLAN配置隔离方案

 $\triangleleft$ 

部分 VII. VLAN 配置方案

| Į |      |  |
|---|------|--|
| ļ |      |  |
| 1 | .Wb. |  |
|   |      |  |